## 簡易マニュアル(Q-ANPI概要)

Ver.2.0 (2023年5月作成)

## 衛星安否確認サービス(Q-ANPI)とは (利用マニュアル「1.1.1. 概要」)

避難所の情報を収集して、準天頂衛星と管制局を経由して関係府省庁、地方自治体等の防災機関(実 証参加機関)に情報を伝達します。

- ▶ 地上の通信網の途絶・輻輳が発生し、孤立した場合にも最後の通信手段として使用できます。
- ▶ 大規模災害時に、避難所情報、救援物資要求等を発信することで、早急な救助・救援につながります。
- ▶ 近親者等が電話番号で検索し、避難者の避難状況を確認することで、安心安全につながります。

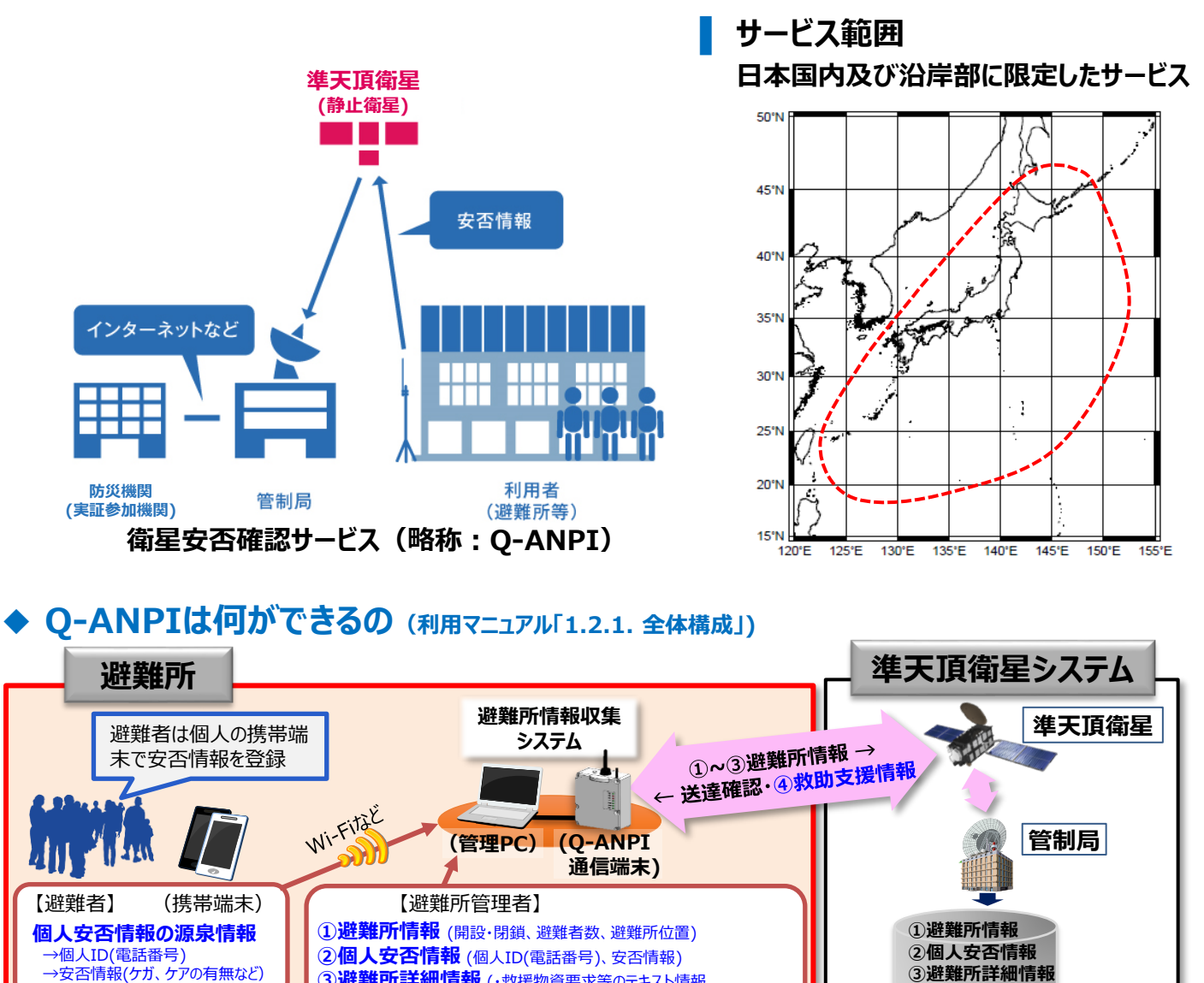

③避難所詳細情報 (・救援物資要求等のテキスト情報

個人の安否情報

の確認

避難者の同意のもと、

や安否情報を入手

ホームページで電話番号 検索することで、避難先

近親者など

1ページの表示データ数 30 💌

個人番号

避難所名

利用機関名

游難所位置

安否情報

個人番号

安否情報受信日時

安否情報受信日時

09012345678

検索

09012345678

△△県◇◇町

09012345678

33.4673, 135.8245

〇〇小学校

2018-10-03 16:39:28(JST)

怪我:あり;介護・介助:必要;要援護者分類:高齢者

2018-09-29 16:46:03(JST)

個人安否情報

個人番号

電話番号を入力して検索

\_,

イメージ図

・拡張機能(アセスメントシート、集計情報 等))

インターネット

MUNICIPAL FORMAL PLAN

防災機関

避難所情報

忠魂碼 145

☑ 地域指定

回去の避難所情報はこ 「みちだきサイトへ移動します」

避難所信紙 通販者数 影響 影説 炭色 古い信料

イメージ図

国土地理院

③避難所詳細情報

インターネット

避難所情報収集

④救助支援情報

【関係府省庁、地方自治体など】

島小学校(体育)

大森山

### ◆ Q-ANPIの情報の種類 (利用マニュアル「1.2.5. 情報の種類と概要」)

| 情報の種類                        | 概要<br>(送信時間は発信制限がない場合の1 メッ                                                                                                    | 送信データ                                                                                                    | 公開          | 実証参加<br>機関    | 個人利用                     |
|------------------------------|----------------------------------------------------------------------------------------------------|----------------------------------------------------------------------------------------------------|-------------|---------------|--------------------------|
|                              | セージあたりの最小~最大時間を記載)                                                                                                    | (避難所ID以外に送信するテータ)<br>                                                                                                    | 方法          | Internet      | Internet                 |
| ① 避難所情報<br>避難所 ⇒ 衛星          | 避難所で収集した避難所状態、避難者<br>数を提供。<br>・情報最 84bit                                                                                                    | ・避難所の位置情報 (精度約12m)<br>・避難所状況 開設、閉鎖<br>・避難者数 0~131,071人                                                                                                    | 公開          | 0<br>אגע      | 0<br>אגע                 |
|                              | <ul> <li>・送信時間 8.5~26.1秒</li> <li>・70万件/サービス終了まで保持<br/>端末ごとに最新の1件を保持</li> </ul>                                                                                                    |                                                                                                    |             | 地図表示<br>は別サイト | 地図表示<br>は別サイト            |
| ② 個人安否情報<br>避難所 ⇒ 衛星         | <ul> <li>避難所で収集した個人安否情報を提供。</li> <li>・情報量 84bit</li> <li>・送信時間 8.5~26.1秒</li> <li>・22,680万件/最大6か月保持</li> <li>・受信順に保持。最古の情報を順に削除</li> </ul>                                                        | <ul> <li>・個人ID 電話番号を想定:40bit</li> <li>・安否情報公開可否:1bit</li> <li>・安否情報、補足情報:5bit、2bit</li> <li>・怪我有無、介護/介助の要否、高齢者/妊産<br/>婦/乳児、避難所内・外、避難所外での定型<br/>メッセージ)</li> </ul> | 一部公開        | 0             | ○<br>検索<br>「公開可」<br>情報のみ |
| ③ <b>避難所詳細情報</b><br>避難所 ⇒ 衛星 | <b>避難所から収集した避難所詳細情報を<br/>提供。(テキスト/パイナリ)</b><br>・情報量 22文字/348bit<br>・送信時間 21.3~38.9秒<br>・22,680万件/最大6か月保持<br>端末ごとに10件以上を保持                                                                         | <ul> <li>・テキスト情報(避難所メッセージ:救援物資要<br/>求など)</li> <li>・バイナリデータを拡張し、外部サーバで情報を整理、<br/>表示(集計情報、アセスメントシート情報、被災<br/>状況、原子力防災情報)</li> </ul>                                | ログイン<br>で閲覧 | 0             | _                        |
| ④ <b>救助支援情報</b><br>衛星 ⇒ 避難所  | 避難所へ宛てた救助支援情報を実証参加機関が登録し、避難所へ情報を提供。<br>・情報量:59文字/944bit<br>・情報量:59文字/944bit<br>・送信時間(個別)24.5~42.1秒<br>・受信順に保持し最古の情報を順に削除。<br>端末ごとに64件まで保存。<br>・8,600万件/最大6か月保持<br>6か月以降の送信履歴は利用機関ごとに<br>10件以上を保持。 | テキスト情報 (避難所への物資配送の連絡など)<br>・個別配信(送達確認有り)                                                                                                    | ログイン<br>で閲覧 | 0             | _                        |

## ▶ 避難所運営での基本的な使い方(一例) (利用マニュアル「3.3. 運用の流れ」)

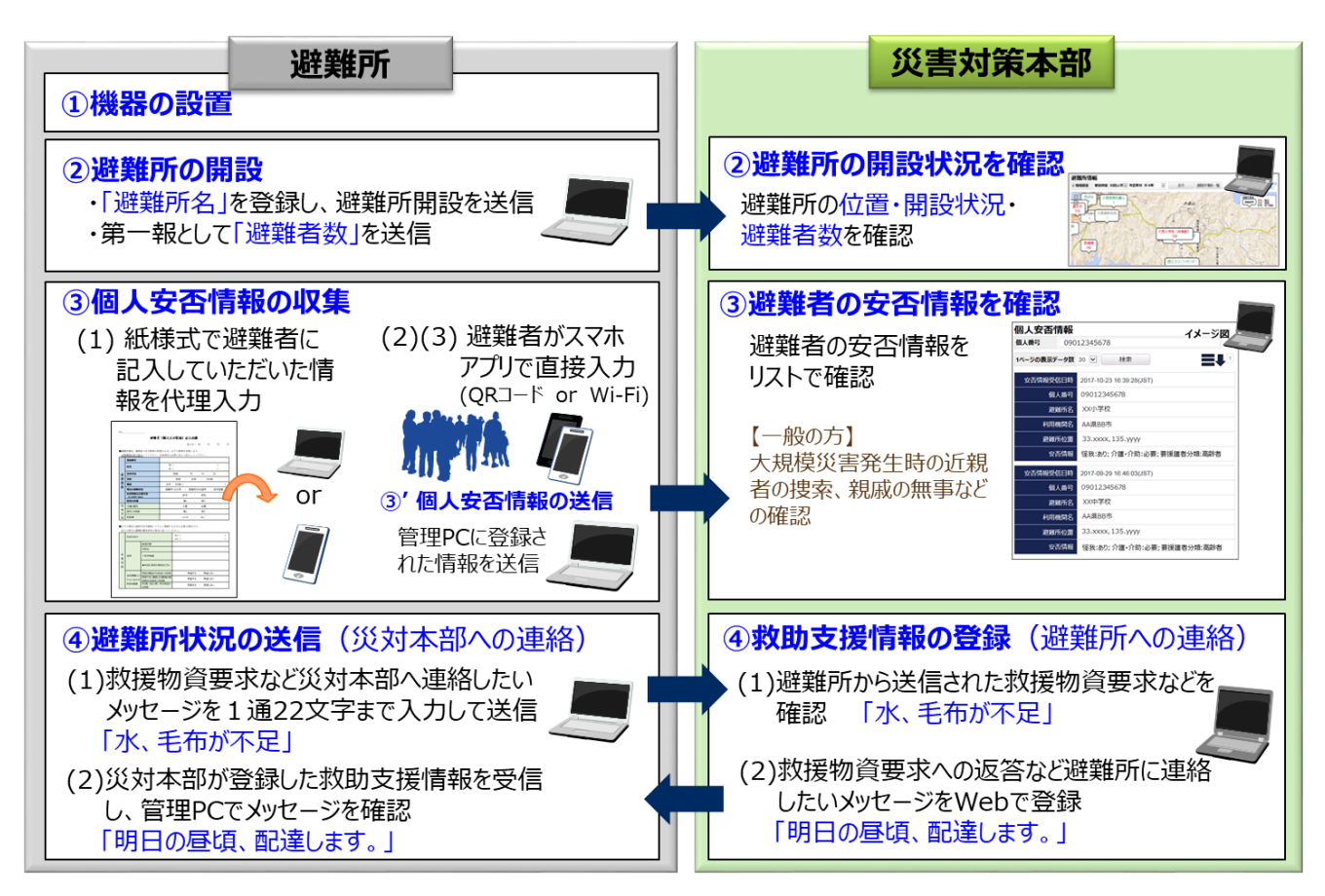

# 簡易マニュアル(機器の設置)

#### 機器全体の接続説明(利用マニュアル「1.4.1.機器全体の接続図」) 衛星と通信するO-ANPIターミナルは屋外に、情報を収集する管理PCは屋内に 設置します。Q-ANPIターミナルと管理PCの間の見通しを確保することで安定し 準天頂衛星 て通信が行えます。 (静止衛星) 2 屋外 避難所 (屋内) ※屋内の南側の窓際に設置し 通信ができる場合もありますが、 安定した通信を行うために Q-ANPI (1) USB ダーミナル 基本は屋外に設置してください。 カメラ アプリ Rite 三脚 -トフォン スマ (2) 無線LAN 親機 管理PC 電源 AC100V (3) 920MHz帯通信 (ケーブル本体固定) USBドングル または DC12V (付属ケーブル)

### 設置場所の確認方法 (利用マニュアル「1.4.2. 設置場所の確認方法」)

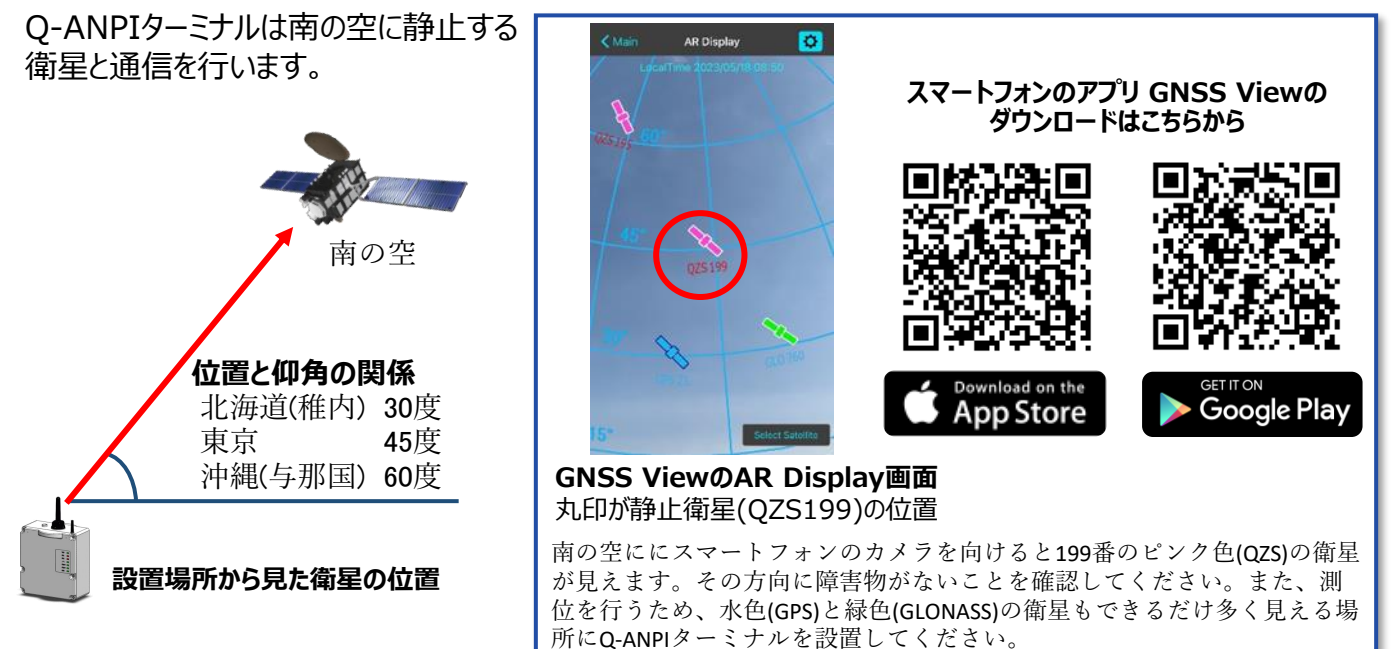

以下のような場合は、建物や山、林が障害物となり、衛星と通信が出来ないため、南側が開けた場所に移動して 設置してください。

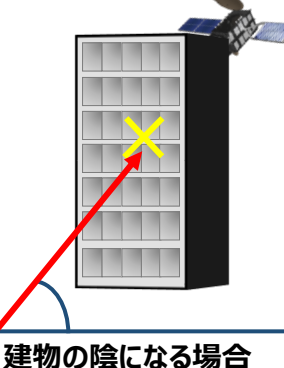

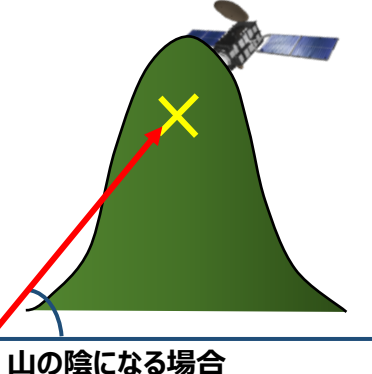

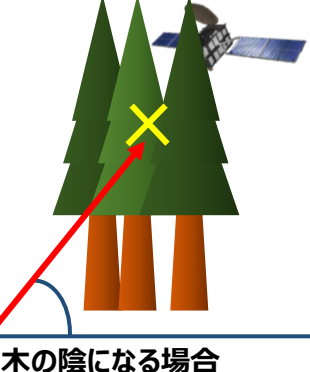

### ◆ Q-ANPIターミナルの組み立て (利用マニュアル「1.4.3. 三脚の設置方法」)

三脚を組み立て、Q-ANPIターミナルを取り付けます。

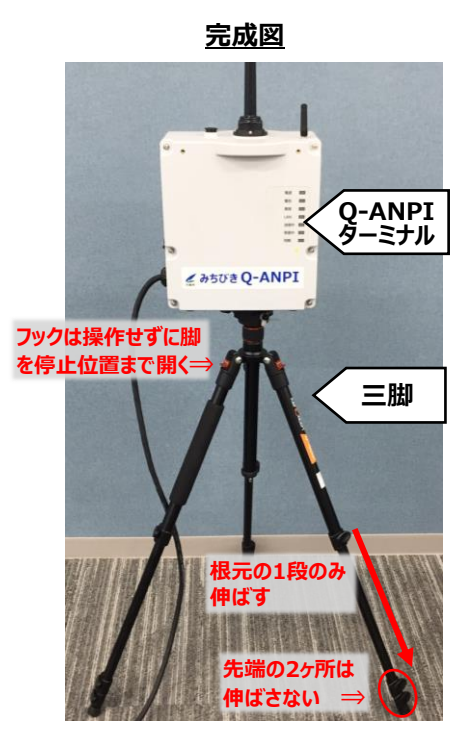

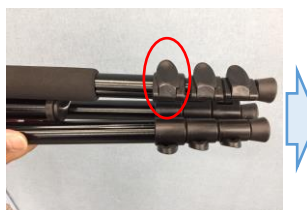

脚の根元の一段目のみ 伸ばします。

<u>組み立ての流れ</u>

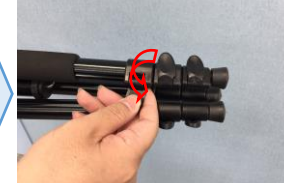

脚の固定を解除します。

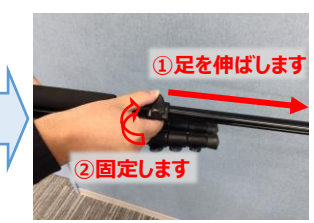

脚を伸ばし、固定します。

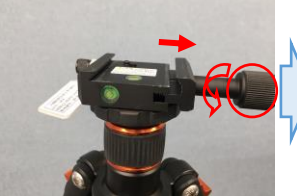

○印の部分を反時計回り に回し台を全開に広げます。

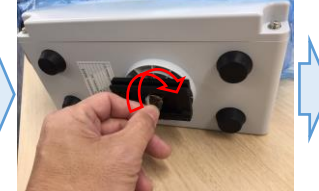

Q-ANPIターミナルの底面 に金属プレートが固定され ているか確認します。 (時計回りに回すと固定)

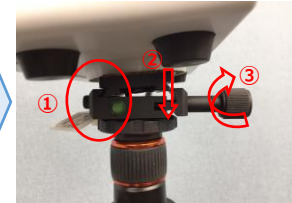

①の部分から斜めに差し
 込み、そのまま下におろし、
 ③を時計回りに回し固定します。

## ▶ Q-ANPIターミナルの起動 (利用マニュアル「2.2.2. Q-ANPIターミナルの説明」)

Q-ANPIターミナルの組み立てが完了し、屋外の見通しの良い場所に設置したら、ターミナル本体の側面にある電源スイッチを押し、電源を投入します。

Q-ANPIターミナルの電源投入から起動完了までのLEDの点灯イメージは以下の通りです。

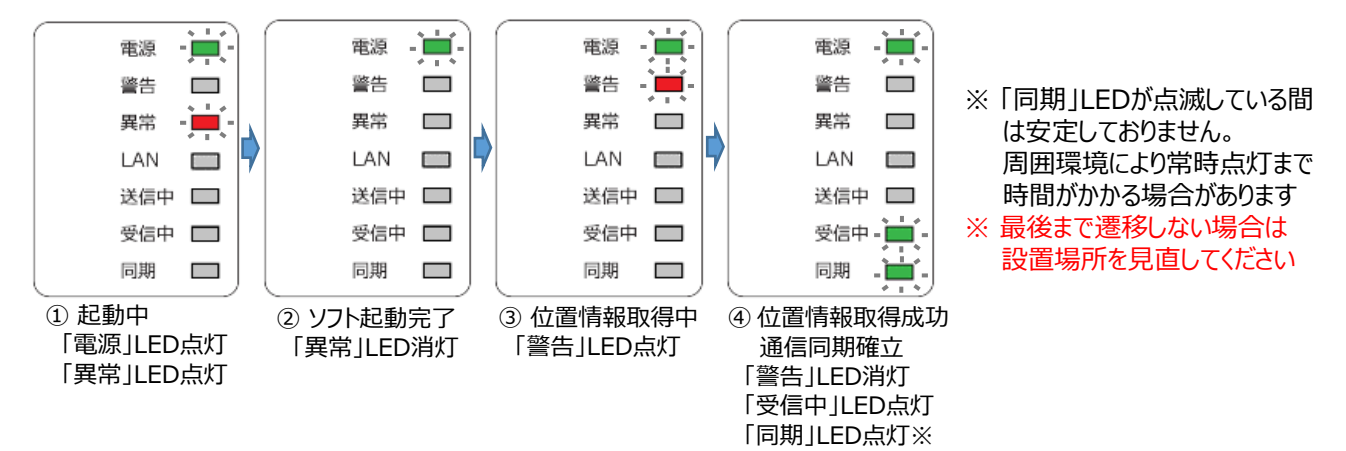

## ◆ 管理PCの設置

管理PCにバッテリーを装着し、周辺機器3点を指定のUSBポートに接続します。

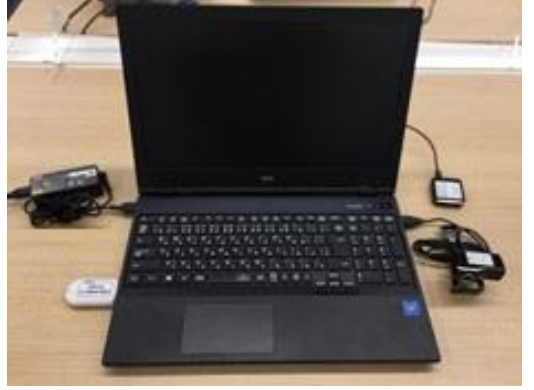

※管理PCを保管する際はバッテリーを外して 保管してください。(使用する際に装着)

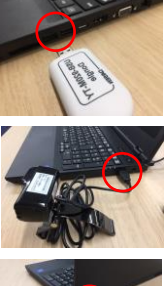

<u>920MHz帯通信USBドングル</u> PC左側のUSBポートに接続します。 差込口が2つありますがどちらでも大丈夫です。

<u>USBカメラ</u> PC右側のUSBポートに接続します。

<u>無線LAN親機(Wi-Fiルータ)</u> PC後ろ右側のUSBポートに接続します。

## 簡易マニュアル(避難所の開設)

#### ▶ 避難所管理アプリの起動

PC電源を入れ、デスクトップにある「避難所管理.exe」を起動します。 PCおよび避難所管理アプリのログイン情報(ID・パスワード)は、収納ケースに同梱のクリアファイル内 にある「端末情報」シートをご参照ください。

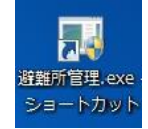

## ◆ Q-ANPIターミナルと接続(利用マニュアル「4.2.1. Q-ANPIターミナル接続(無線)」)

Q-ANPIターミナルと管理PCを接続します。

★アプリ改善により、Q-ANPIターミナルとの無線接続を"ワンタッチ"で行えます。 ※従前の方法での接続も可能です。

Q-ANPIターミナルおよび管理PCの起動が完了した状態で、「ワンタッチ無線接続(通信端末)」ボタンを押します。 自動で接続が行われ、接続に成功したら「接続が完了しました。」と表示され、画面右上の接続ステータスも接続済 み(緑点灯)になります。

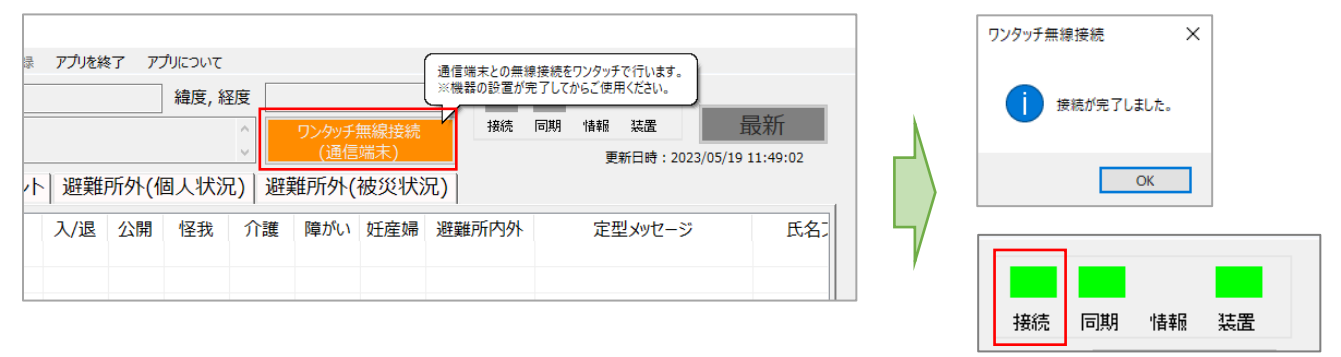

緑: 接続済み

※管理PCにUSBドングルが正しく接続されていない、Q-ANPIターミナルとの見通しが悪く電波が安定していない等で、 無線接続に失敗した場合には画面に表示される対策を実施のうえ、改めて接続を行ってください。 なお、接続完了後にも、周囲の無線環境等の影響により、接続が自動で切断される場合がありますので、 同様の手順で再接続を行ってください。

#### ■ オプション Q-ANPIターミナルと管理PCの見通しが確保できない場合には? ◆ Q-ANPIターミナルと有線LANで接続(利用マニュアル「4.2.2. Q-ANPIターミナル接続(有線)」)

※無線接続が出来る場合には実施不要です。
※Q-ANPIターミナルを有線LANで接続し、降雨の中で使用するには専用のコネクタが必要になります。
通常のLANケーブルを使用する場合には、Q-ANPIターミナルを濡れない場所に設置してください。

避難所管理アプリを起動後にQ-ANPIターミナルと管理PCをLANケーブルで接続します。

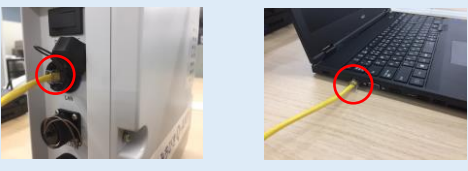

上部メニューから「通信の設定」ー「通信端末と接続(有線)」を選択します。 表示された設定画面のIPアドレスに「192.168.1.1」と入力し、「接続」ボタンを押します。

| テム -避難所管理 |                        |   | 通信設定(有線)           |
|-----------|------------------------|---|--------------------|
| 開設/閉鎖     | 通信の設定 取り込み 書き出し おしらせを登 |   | 通信設定               |
|           | 通信端末と接続(無線)            |   |                    |
|           | 通信端末と接続(有線)            |   | IP/TVX 192.108.1.1 |
| : 未開設     | Wi-Fi登録受付の設定           |   |                    |
|           |                        |   | 接続 切断 設定保友 閉じる     |
| 情報 避難     | に同期は信を無効にする オアセスメ      | / |                    |
| 氏名        | 電話番号 年齢 性別             |   | .:                 |

#### 避難所名の登録 (利用マニュアル「4.3.1. 避難所を登録する」)

情報を管理する避難所名を登録します。 ※登録済みの避難所名を使用する際は操作不要です。

①「避難所の設定」-「避難所名を新規登録」を選択します。

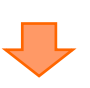

②避難所名を入力し、「登録」ボタンを押下します。

| 避難所情報システム | 」 - 避難所管理 |       |      |
|-----------|-----------|-------|------|
| 避難所の設定    | 開設/閉鎖     | 通信の設定 | 取り込み |
| 避難所名を     |           | 避難所夕  |      |
| 避難所名を     | J         |       |      |
| 閉鎖後に雪     |           | ۶K    |      |
| 避難所位置     |           |       |      |
|           |           |       |      |

| 連輯所編報システム - 連輯所重録<br>遊題所を 登録 します。<br>遊題所ID: AACE1628 - 001 ∨<br>避難所名: ○○遊蹦所<br>メモ<br>、 、 、 、 、 、 、 、 、 、 、 、 、 、 、 、 、 、 |           |                  |
|----------------------------------------------------------------------------------------------------|-----------|------------------|
| 遊離所を 登録 します。<br>遊離所ID: AACE1628 - 001 ∨<br>遊離所名: ○○遊離所<br>メモ                                                             | 避難所情報システム | - 避難所登録          |
| 避難所ID: AACE1628 - 001 ∨<br>避難所A: ○○避難所<br>メモ                                                                             | 避難所を登録    | 录 します。           |
| 遊雖所名: ○○遊雖所<br>メモ                                                                                                    | 避難所ID:    | AACE1628 - 001 ~ |
| ×E                                                                                                    | 避難所名:     | ○○避難所            |
| ×                                                                                                    | XE        |                  |
|                                                                                                    |           | ^                |
| · · · · · · · · · · · · · · · · · · ·                                                                                    |           |                  |
| × .                                                                                                    |           |                  |
|                                                                                                    |           | ×                |
| 登録 キャンセル                                                                                                    |           | 登録 キャンセル         |

避難所の開設(利用マニュアル「4.3.2. 避難所を開設する」、「4.3.3. 訓練用の避難所を開設する」) 避難所の開設を送信します。

①運用状況に合わせた開設メニューを選択します。

- (a)【災害運用時】 「開設/閉鎖」-「避難所を開設」を選択します。
- (b)【訓練運用時】<u>※訓練・試験等ではこちらを使用します</u> 「開設/閉鎖」-「避難所を「訓練]で開設」を選択し ます。

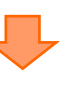

②「開設」ボタンを押下します。 送信が完了すると、左上緑枠に情報が表示されます。

| 避難所ID        |   | AACE1628-001         | 避難    |
|--------------|---|----------------------|-------|
| 開設日時<br>開設状態 | : | 2023/05/19 10:<br>開設 | 39:10 |

OK

送信成功

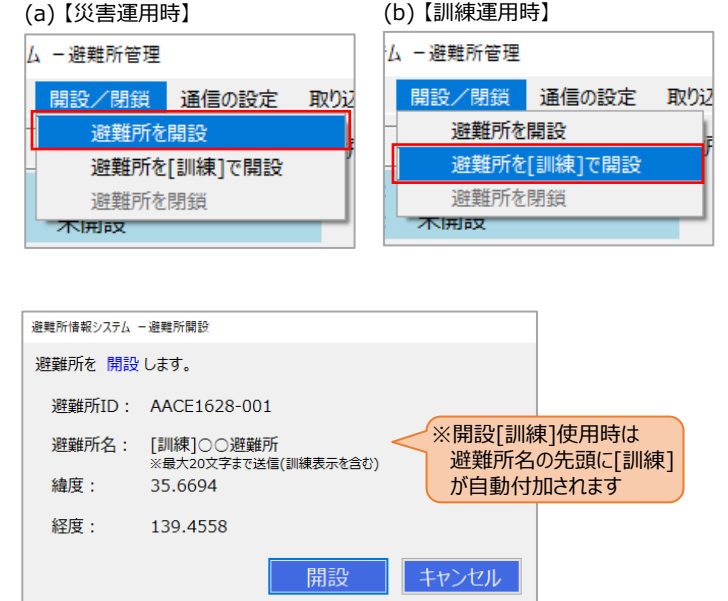

#### 【補足】送信状況の確認

O-ANPIでは衛星通信を用いて情報を送信するため、1回の送信に1分~数分の時間を要します。 送信状況はアプリ下部の表示をご確認ください。

送信状況:送信要求:9/11 送信実施:9/11 送達確認:6/11 送信中 夷示 説明(以下のメッセージ完了数/全メッセージ数) 送信要求 管理PCからQ-ANPIターミナルへの送信要求した数 送信実施 Q-ANPIターミナルから衛星へ送信された数 送達確認 管理PCへ返ってきた送達確認の数 また、送信終了時には送信結果(送信成功または送信失敗)がポップアップ表示されます。 送信結果 送信結果 X 送信に失敗しました。 再送しますか? 送信に成功しました。 はい(Y) いいえ(N)

送信失敗(再送可)

## 簡易マニュアル(個人安否情報の収集)

#### ・個人安否情報の登録方法 (利用マニュアル「3.避難所管理PCアプリと個人安否登録スマートフォンアプリの利用方法概要」)

個人安否情報の登録方法は3種類あります。使いやすい方法でご利用ください。(組み合わせ可)

- (1) 管理PCの「避難所管理」アプリから直接入力する方法
- (2) スマートフォンアプリ「みちびき安否登録」で生成したQRコードを、USBカメラで読み取る方法
- (3) スマートフォンアプリ「みちびき安否登録」からWi-Fi経由で管理PCに登録する方法

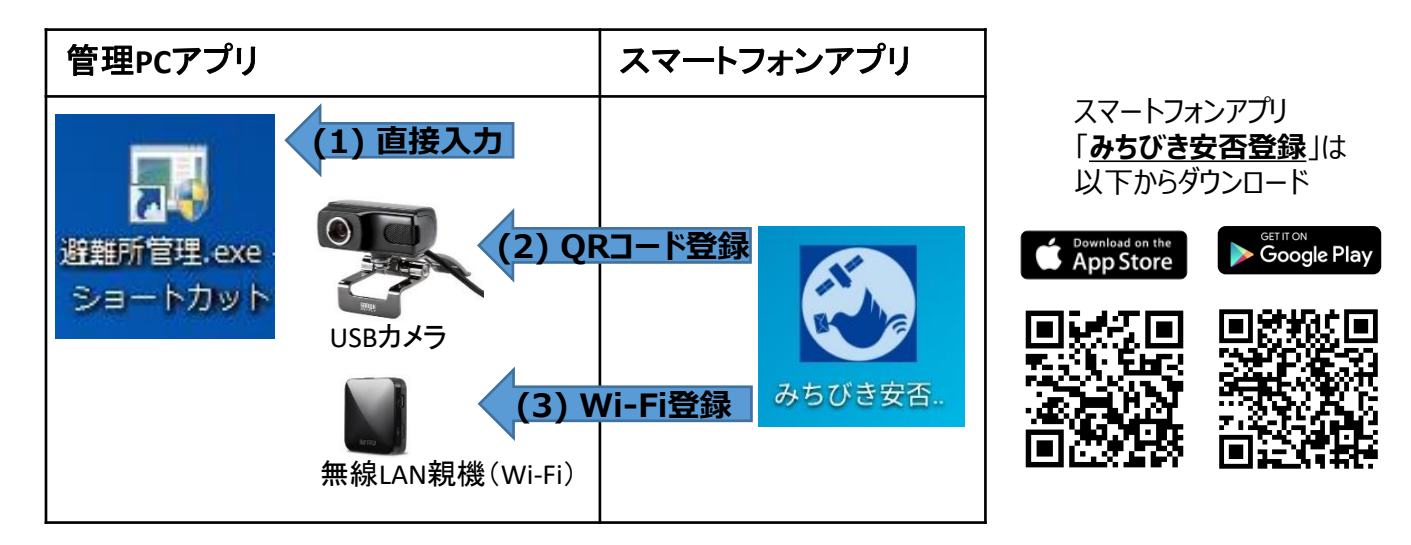

## ◆(1)「避難所管理」アプリから直接入力(利用マニュアル「4.4.1. 避難所管理アプリで直接登録する」)

紙様式で記入の個人安否情報を代行入力する際などに、PCから直接キーボード入力します。

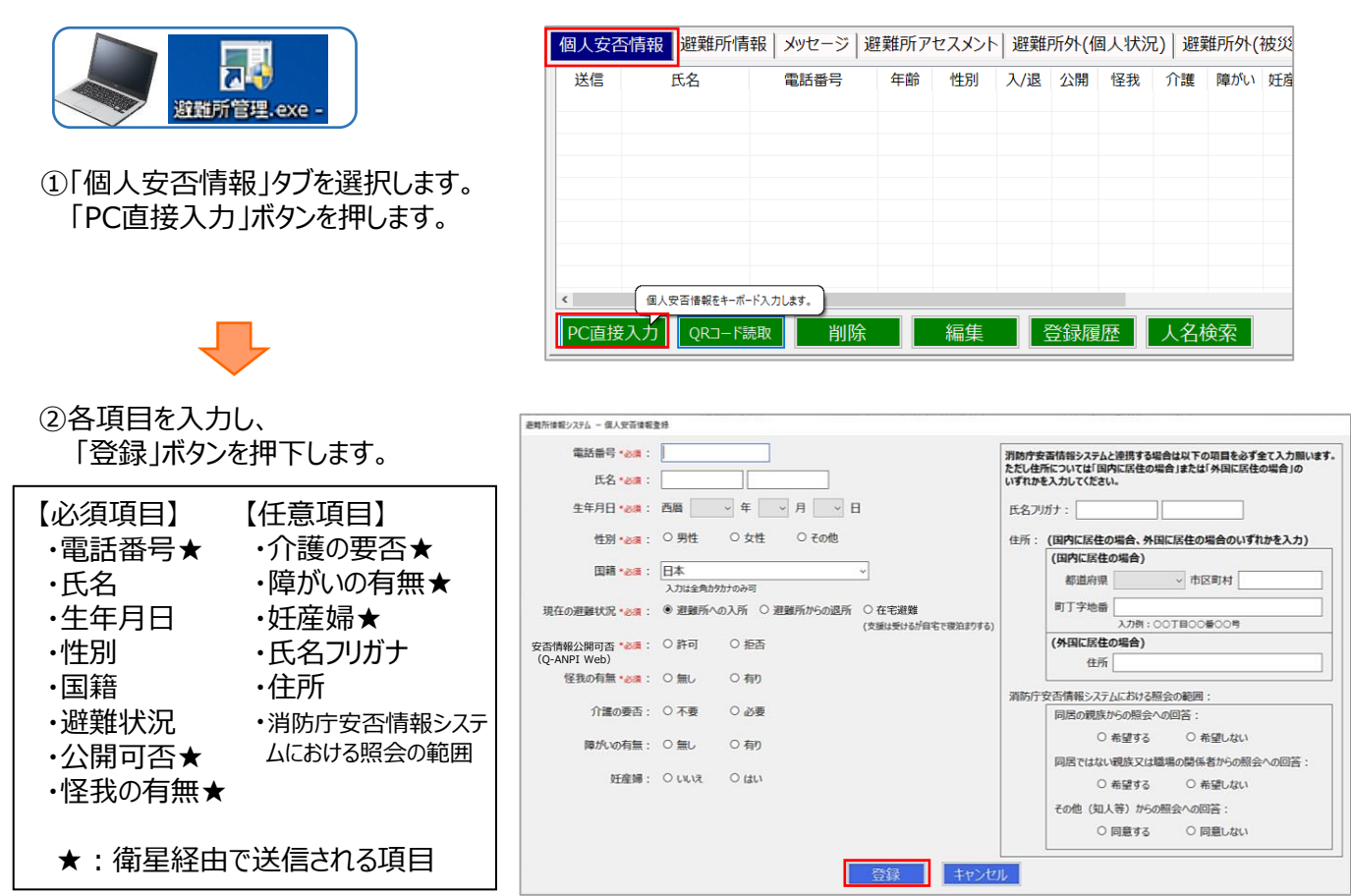

※記入用紙フォーマット(Word形式)は、Q-ANPI機能拡張実証事業Webサイトからダウンロードできます。 ◆実証参加ユーザページ ⇒「ダウンロード」タブ ⇒ 4.その他資料 ⇒ 避難訓練用登録用紙

スマホアプリからは

QRコードでの登録

がおすすめ!

#### ◆(2)「みちびき安否登録」アプリでQRコードを生成し、USBカメラで読み取り登録 (利用マニュアル「4.4.3. QRコード読み取りで登録する」、「5.3.1. 避難者による個人安否登録(避難所内)」)

スマホアプリで個人安否情報を入力し、管理PCへQRコードで登録します。 Wi-Fi経由での登録に比べて登録失敗の恐れが少なく、おすすめの登録方法です。

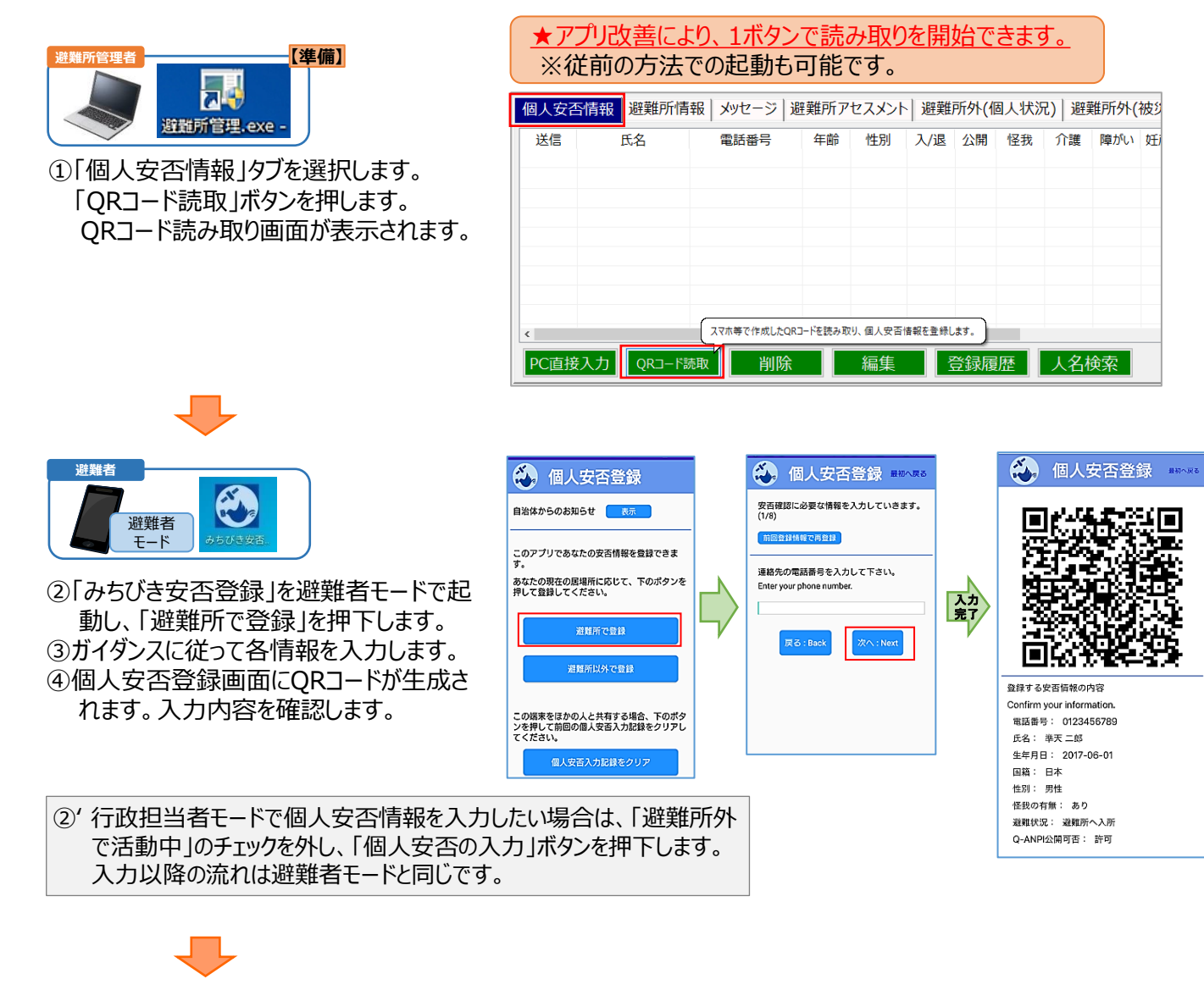

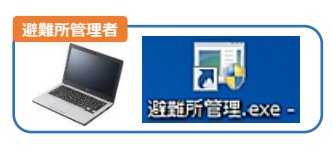

⑤生成したQRコードをUSBカメラで読み取り、 読み取りに成功すると、読み取り結果 と「OK」が表示されます。

> ※QRコードがなかなか読み取れない場合には、 USBカメラのピントを調整してください。

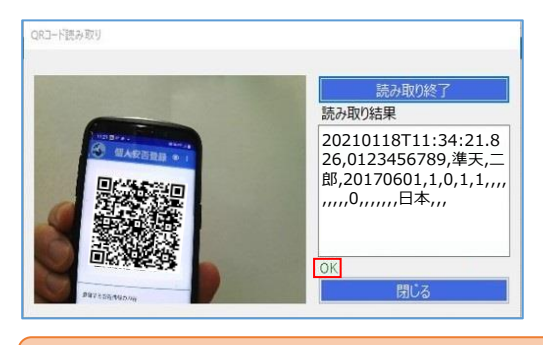

★アプリ改善により、QRコードの読み取りを行いながら、 他の操作(PC直接入力など)が可能になりました。

※個人安否情報は管理PCへの登録方法を問わず「電話番号」と「氏名」がそれぞれ一致するデータが複数回 登録された場合、それらのデータは同じ人の情報と判別され、最新の1件のみ登録(上書き登録)されます。 「電話番号」と「氏名」のどちらかのみ一致の場合には、別の人として扱われ、複数件のデータが登録されます。

#### ◆(3)「みちびき安否登録」アプリからWi-Fiで登録 (利用マニュアル「4.4.2. スマートフォンアプリからWi-Fi経由で登録する」、「5.3.1. 避難者による個人安否登録(避難所内)」)

スマホアプリで個人安否情報を入力し、管理PCへWi-Fiで登録します。 Wi-Fi設定を周知する役割を担うため、ご利用場所(避難所)に「行政担当者モード」が1名必要になります。 行政担当者モードへの移行は利用マニュアル「5.2.初期設定(行政担当者のみ)」をご確認ください。

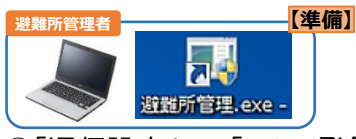

- ①「通信設定」-「Wi-Fi登録受付の設定」を選択します。
- ②IPアドレスが設定されていることを確認し、 「閉じる」を押下します。

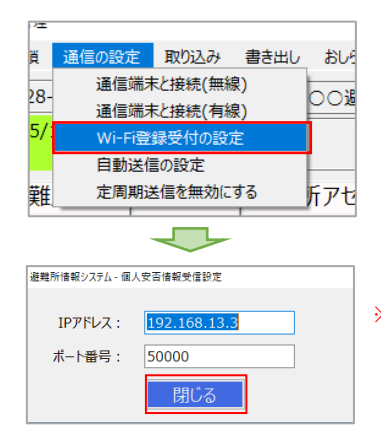

※IPアドレスが設定されていない場合には、 管理PCの無線接続のIPアドレスを確認し、 設定してください。

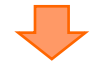

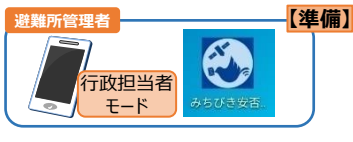

※Wi-Fi設定を実施する方は 各避難所で1名のみとしてください

③「みちびき安否登録」を行政担当者モードで起動し、「避難所外で活動中」のチェックを外し、「Wi-Fi設定」ボタンを押下します。
 ④Wi-Fi設定で、無線LAN親機に貼付の3桁の番号を入力し、「適用」ボタンを押下します。

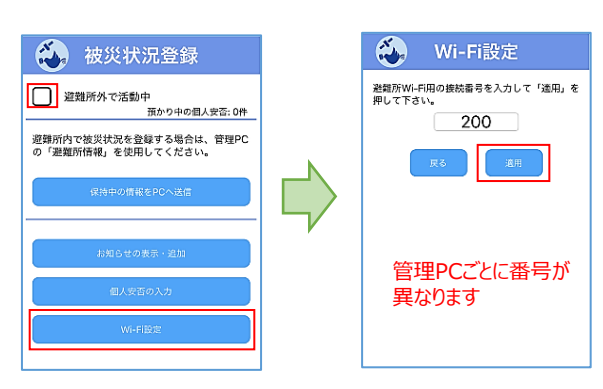

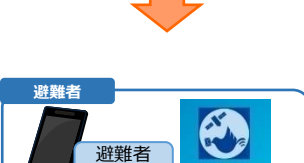

モード

⑤「みちびき安否登録」を避難者モードで起動し、「避難所で登録」を押下します。
 ⑥ガイダンスに従って各情報を入力します。
 ⑦個人安否登録画面で入力内容および、Wi-Fi接続先情報を所持中であることを確認し、「Wi-Fiで登録します」ボタンを押します。送信完了ダイアログが表示されると登録成功です。

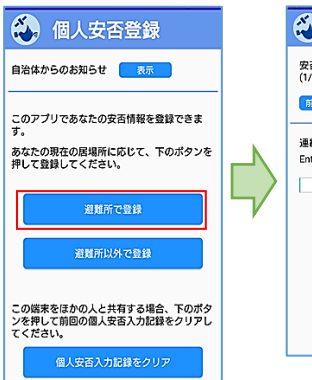

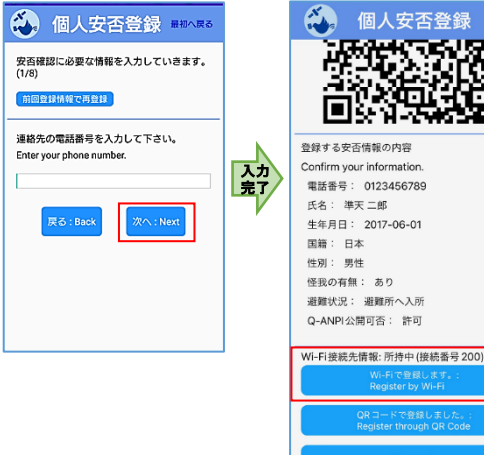

⑤' 行政担当者モードで個人安否情報を入力したい場合は、「避難所外 で活動中」のチェックを外し、「個人安否の入力」ボタンを押下します。 入力以降の流れは避難者モードと同じです。

※避難者が使用しているスマートフォンのセキュリティ設定により、Wi-Fi送信ができないことがあります。その場合には(2)のQRコードでの登録をご利用ください。

★アプリ改善により、

りました。

Wi-Fi接続先情報を 所持(受取)している か表示されるようにな

### ◆登録した個人安否情報を送信(利用マニュアル「4.5.1. 個人安否情報を送信する」)

PC直接入力、スマホアプリからQRコードあるいはWi-Fiで管理PCに登録した個人安否情報は、 「個人安否情報」タブに表示されます。

★アプリ改善により、表示される情報は定期的(30秒ごと)およびタブ切り替え時に自動更新します。 ※従前の画面右上「最新」ボタンでの更新も可能です。

「個人安否情報」タブに表示され、未送信の個人安否情報を送信します。 画面右下の「送信」ボタンを押します。確認画面が表示されるので「OK」を押します。

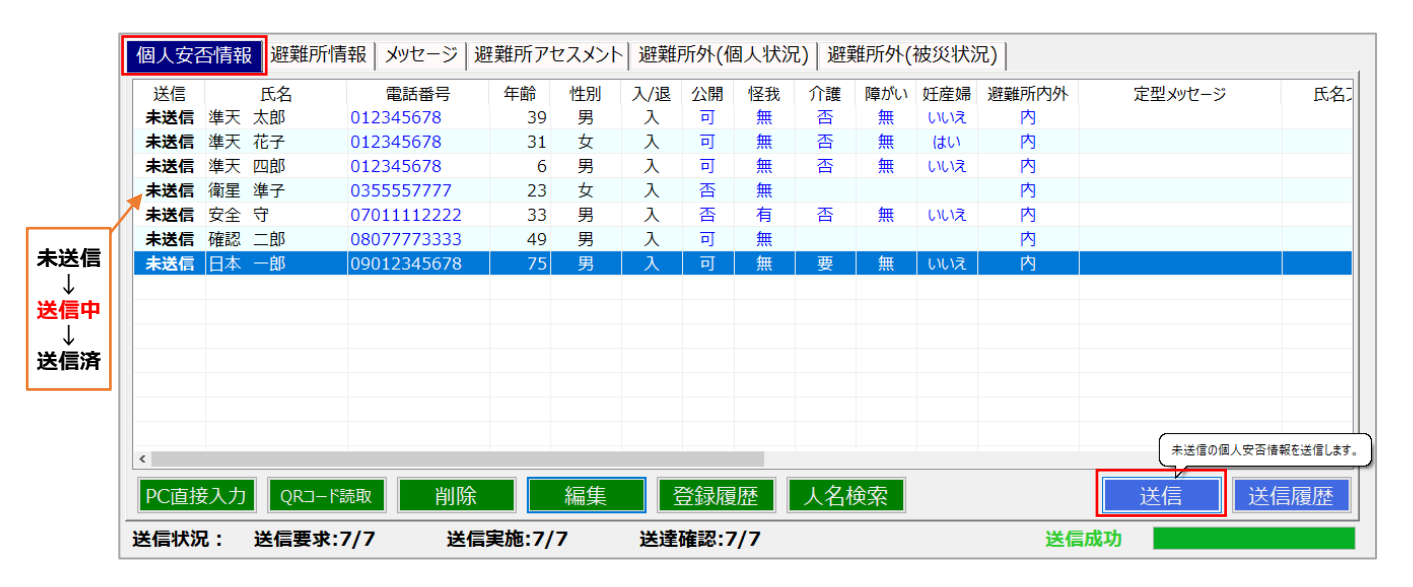

#### 【補足】

・個人安否情報はデータ件数に応じて送信時間が変動します。 目安:100件送信する場合は約5分、1000件送信する場合は約50分かかります。

・個人安否情報で送信する項目は登録情報のうち、画面で青字表示される以下の項目のみです

| 項目         | 備考                                              |
|------------|-------------------------------------------------|
| 電話番号       |                                                 |
| 公開の可否      |                                                 |
| 怪我の有無      |                                                 |
| 要介護/要介助    | 「介護」が「要」あるいは「障がい」が「有」の場合に、『必要』として送信             |
| 高齢者/乳児/妊産婦 | 年齢が65歳以上は『高齢者』、0歳は『乳児』、「妊産婦」が「はい」の場合は『妊産婦』として送信 |
| 避難所内外      |                                                 |
| 定型メッセージ    | 避難所外で登録の避難者情報の場合のみ                              |

## 簡易マニュアル(避難者数の集計・送信)

#### ★アプリ改善により、「避難所情報」タブでは避難者数に関する情報のみに集約しています。

「避難所情報」タブでは、登録されている個人安否情報から避難者数および避難者集計を自動で集計し表示します。

### ◆避難者数を送信

「避難者数送信」ボタンを押すと、現在の避難者数で表示している人数を送信します。

| 個人安否                                                                  | 個人安否情報 避難所情報 メッセージ 避難所アセスメント 避難所外(個人状況) 避難所外(被災状況) |      |    |    |        |     |      |      |     |           |       |
|-----------------------------------------------------------------------|----------------------------------------------------|------|----|----|--------|-----|------|------|-----|-----------|-------|
| 現在の避難者数 7 人 選難者数を手入力する 展示されている遮頼音数を注信します。 送信履歴                        |                                                    |      |    |    |        |     |      |      |     |           |       |
| 避難者                                                                   | 集計                                                 |      |    |    |        |     |      |      |     |           |       |
| 項目                                                                    | 避難者数                                               | 在宅者数 | 男性 | 女性 | 性別 その他 | 負傷者 | 要介護者 | 障がい者 | 妊産婦 | 高齢者 65歳以上 | 乳児 0歳 |
| 集計                                                                    | 7                                                  | 0    | 5  | 2  | 0      | 1   | 1    | 0    | 1   | 1         | 0     |
| テキスト入力なし テキスト追加 集計送信 送信履歴<br>送信状況:送信要求:7/7 送信実施:7/7 送達確認:7/7 送達確認:7/7 |                                                    |      |    |    |        |     |      |      |     |           |       |

■オプション 避難者数を任意の数値で送信

避難所の開設直後など、個人安否情報が十分に登録されておらず、第一報として避難者数を送信したい 場合には、「□避難者数を手入力する」にチェックを入れ、数値を手入力してから「避難者数送信」ボタンを 押すことで、任意の数値で避難者数を送信することができます。

## ◆避難者集計を送信

「集計送信」ボタンを押すと、避難者集計に表示している人数内訳を送信します。 ※避難者集計では人数を手入力で修正して送信することはできません。

| 個人安否情報 避難所情報 メッセージ  避難所アセスメント  避難所外(個人状況)  避難所外(被災状況) |      |      |      |       |        |      |      |      |     |           |       |
|-------------------------------------------------------|------|------|------|-------|--------|------|------|------|-----|-----------|-------|
| 現在の避難者数 7 人 避難者数送信 送信履歴<br>□ 避難者数を手入力する 避難者数を手入力する    |      |      |      |       |        |      |      |      |     |           |       |
| <b>班</b> 邦有集;                                         | ēΤ   |      |      |       |        |      |      |      |     |           |       |
| 項目                                                    | 避難者数 | 在宅者数 | 男性   | 女性    | 性別 その他 | 負傷者  | 要介護者 | 障がい者 | 妊産婦 | 高齢者 65歳以上 | 乳児 0歳 |
| 集計                                                    | 7    | 0    | 5    | 2     | 0      | 1    | 1    | 0    | 1   | 1         | 0     |
| (避難者無計任送償します。)<br>テキスト入力なし テキスト追加 集計送信 送信履歴           |      |      |      |       |        |      |      |      |     |           |       |
| 送信状況:                                                 | 送信要求 | :7/7 | 送信実放 | 每:7/7 | 送達確認   | :7/7 |      |      | 送信  | 成功        |       |

#### ■オプション テキストを追加して送信

13文字までのフリーテキストを一緒に送信することができます。 「テキスト追加」ボタンを押し、送信したいテキストを入力してから、「集計送信」を押してください。

## 簡易マニュアル(メッセージの送受信)

#### ★アプリ改善により、メッセージ関連は「メッセージ」タブに集約しています。

「メッセージ」タブでは、避難所からのメッセージ(避難所詳細情報)と避難所へのメッセージ(救助支援情報)の履歴および新規の送受信を行います。

## ◆避難所からメッセージを送信(避難所メッセージ)

画面左下の入力枠に最大22文字まで(訓練時は[訓練]の4文字を含む)のテキストを入力し、「送信」ボタンを押します。送信に成功すると画面上部の一覧に青色背景で追加されます。

| 個人安否情報 避難所情                       | 報 メッセージ 避難所アセスメント 避難所外(個人状況) 避難所外(被災状況) |  |  |  |  |  |  |  |
|-----------------------------------|-----------------------------------------|--|--|--|--|--|--|--|
| メッセージ (避難所メッセー                    | ジ·救助支援情報)                               |  |  |  |  |  |  |  |
| 日時                                | 送受信 メッセージ                               |  |  |  |  |  |  |  |
|                                   |                                         |  |  |  |  |  |  |  |
|                                   |                                         |  |  |  |  |  |  |  |
|                                   |                                         |  |  |  |  |  |  |  |
|                                   |                                         |  |  |  |  |  |  |  |
|                                   |                                         |  |  |  |  |  |  |  |
|                                   |                                         |  |  |  |  |  |  |  |
|                                   |                                         |  |  |  |  |  |  |  |
|                                   | 入力したテキスト(最大22文字)を送信します。                 |  |  |  |  |  |  |  |
| [訓練]飲食料がやや不足。数名ケガあり。 送信 選択入力 新着確認 |                                         |  |  |  |  |  |  |  |
|                                   |                                         |  |  |  |  |  |  |  |
|                                   |                                         |  |  |  |  |  |  |  |

| メッセージ (避難所メッセージ・救助支援情報) |     |                      |  |  |  |  |  |
|-------------------------|-----|----------------------|--|--|--|--|--|
| 日時                      | 送受信 | メッセージ                |  |  |  |  |  |
| 2023/05/19 11:10:28     | 送信  | [訓練]飲食料がやや不足。数名ケガあり。 |  |  |  |  |  |
|                         |     |                      |  |  |  |  |  |

## ◆避難所宛のメッセージを受信(救助支援情報)

前段として、災対本部等からQ-ANPI機能拡張事業Webサイト(インターネット経由)で避難所宛の救助支援 情報が登録されている必要があります。(登録方法は簡易マニュアル(Q-ANPI機能拡張事業Web)を参照) また、Webサイトに登録された救助支援情報は避難所から以下の手順で受信に行く必要があります。

画面右下の「新着確認」ボタンを押します。該当の避難所宛メッセージがあるか確認に行き、メッセージがあれば受信を行います。受信に成功すると画面上部の一覧に赤色背景で追加されます。

| 1 | 固人安否情    | 報 避難所情報 <del>メ</del> ッ | セージ<br>避難所 | セスメント                                 | 避難所外(個人状況      | ) 避難所外(被災状況  | .)                               |                                          |
|---|----------|------------------------|------------|---------------------------------------|----------------|--------------|----------------------------------|------------------------------------------|
| : | メッセージ () | 壁難所メッセージ・救助            | 支援情報)      |                                       |                |              |                                  |                                          |
|   | 日時       | 送受信                    | メッセージ      |                                       |                |              |                                  |                                          |
|   |          |                        |            |                                       |                |              |                                  |                                          |
|   |          |                        |            |                                       |                |              |                                  |                                          |
|   |          |                        |            |                                       |                |              |                                  |                                          |
|   |          |                        |            |                                       |                |              |                                  |                                          |
|   |          |                        |            |                                       |                |              |                                  |                                          |
|   |          |                        |            |                                       |                |              |                                  |                                          |
|   |          |                        |            |                                       |                |              | 避難所宛のメッセージ(救助:<br>メッセージが登録されていた場 | 友援情報)が登録されているか確認します。<br>合、受信後にリストに表示します。 |
|   |          |                        |            |                                       |                |              |                                  |                                          |
|   | [訓練]]    |                        |            |                                       | 送信             | <b>隆択入力</b>  |                                  | 新着確認                                     |
| ÿ | \$信状況:   | 送信要求:9/9               | 送信実施:9     | /9                                    | 送達確認:9/9       |              | 送信成功                             |                                          |
|   |          |                        |            |                                       |                |              |                                  |                                          |
|   |          |                        |            |                                       |                |              |                                  |                                          |
|   | メッセー     | ・ジ (避難所メッセ             | !ージ・救助す    | (援情報)                                 |                |              |                                  |                                          |
|   | 日時       |                        | 送受信        | メッセージ                                 |                |              |                                  |                                          |
|   | 2022/    | 05/10 11.16.03         | 西信         | ///////////////////////////////////// | ***/+800足(+*** | ・ 重症のケザ レけいキ | すかっ                              |                                          |

## 簡易マニュアル(避難所の閉鎖)

避難所運営や訓練を終了する場合には避難所の閉鎖を忘れずに行ってください。 また、避難者情報などを収集している場合には、情報クリアを行ってからケースに収納してください。

## ◆避難所の閉鎖(利用マニュアル「4.1.7. 避難所を閉鎖する」)

避難所の閉鎖を送信します。

①「開設/閉鎖」ー「避難所を閉鎖」を選択します。

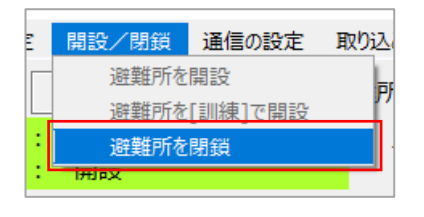

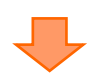

②「開設」ボタンを押下します。送信が完了すると、左上赤枠に情報が表示されます。

| 避難所ID        |   | AACE1628-001         | 避     | 饉 |
|--------------|---|----------------------|-------|---|
| 閉鎖日時<br>開設状態 | : | 2023/05/19 11:<br>閉鎖 | 21:52 |   |

| 避難所情報システム            | - 避難所閉鎖      |
|----------------------|--------------|
| 避難所を <mark>閉鎖</mark> | します。         |
| 避難所ID:               | AACE1628-001 |
| 避難所名:                | [訓練]○○避難所    |
| 緯度:                  | 35.6694      |
| 経度:                  | 139.4558     |
|                      | 閉鎖 キャンセル     |

## ◆避難所情報のクリア (利用マニュアル「4.18.3. 避難所情報をクリアする」)

管理PC内に収集した避難所の情報をクリアします。(Q-ANPIで送信した、Webサイト上のデータはクリアしません。)

「避難所の設定」-「閉鎖後に登録情報を削除」を選択します。確認画面が2回表示されるので「OK」を押します。

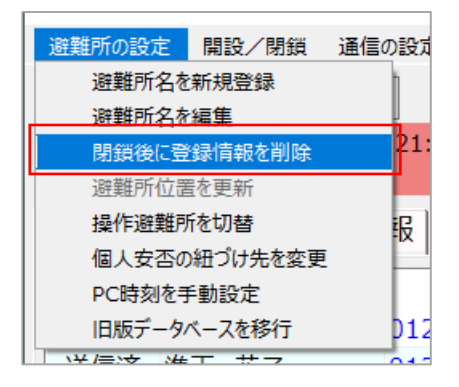

## 簡易マニュアル(Q-ANPI機能拡張実証事業Web)

#### ▶ Q-ANPI機能拡張実証事業Web利用方法 (利用マニュアル「1.3. Q-ANPI機能拡張実証事業Web利用方法」)

Q-ANPIターミナルで送信(収集)した情報は、Q-ANPI機能拡張実証事業のホームページで確認・取得できます。 以下のURLにアクセスします。

https://q-anpi-demo.qzss.go.jp/

スマートフォンからもアクセスできます。右のQRコードをご利用できます。

#### Q-ANPI機能拡張実証事業Web TOPページ

Q-ANPIで収集した情報を確認する には、「個人利用はこちら」、「実証参 加ユーザはこちら」(※)のいずれかを選 択します。

その他、TOPページでは、メンテナンス 等のお知らせ、概要説明、FAQ、資 料ダウンロード等を掲載しています。

※実証参加ユーザページを利用する場合は、「実証ユーザID」と「パスワード」が必要です。予め、端末管理者申請書の提出による実証参加ユーザ登録および、利用マニュアル「1.3.4.実証参加ユーザページの利用開始」を参照し、パスワードの設定をお済ませください。

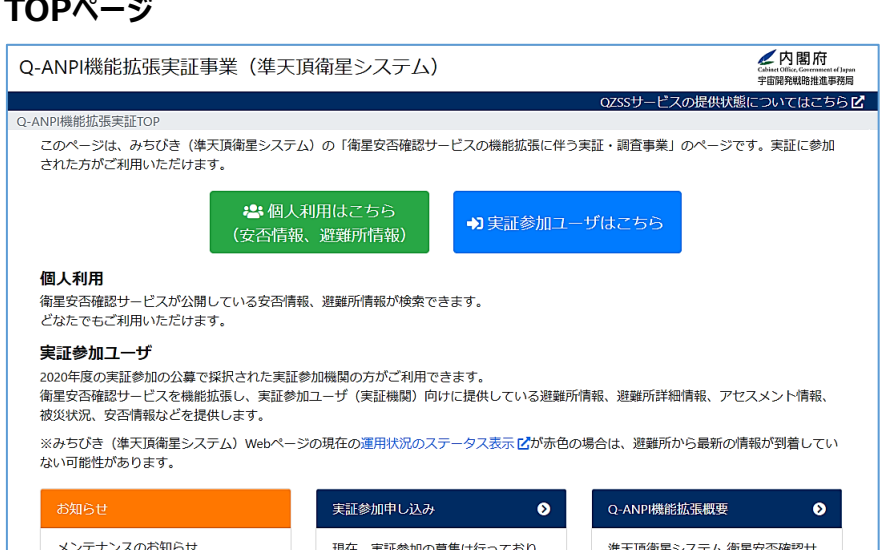

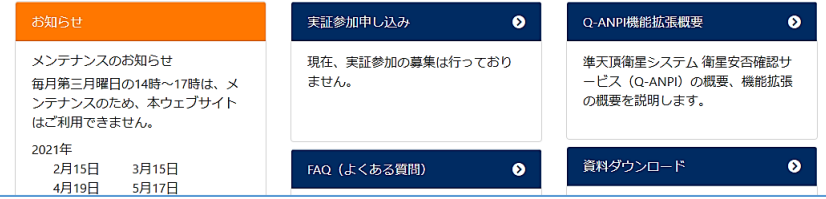

#### 個人利用ページ、実証参加ユーザページで利用できる情報は、以下の通りです。

|                  | 個人利用                                      | 実証参加ユーザ                                                  |
|------------------|-------------------------------------------|----------------------------------------------------------|
| 利用登録<br>(ログイン認証) | 不要                                        | 必要                                                       |
| 検索・取得可能な情報       |                                           |                                                          |
| 個人安否情報           | 電話番号による検索<br>(公開されている情報のみ)                | 一覧表示(CSV形式でダウンロード可)                                      |
| 避難所情報            | 一覧表示<br>※地図表示はリンク先の<br>Q-ANPI(みちびきサイト)を参照 | 一覧表示(CSV形式でダウンロード可)<br>※地図表示はリンク先の<br>Q-ANPI(みちびきサイト)を参照 |
| 避難所情報(詳細)        | _                                         | 一覧表示(CSV形式でダウンロード可)                                      |
| 避難所メッセージ         | _                                         | 一覧表示(CSV形式でダウンロード可)                                      |
| 救助支援情報           | _                                         | 救助支援情報の登録<br>一覧表示(CSV形式でダウンロード可)                         |
| アセスメントシート        | _                                         | 一覧表示(CSV形式でダウンロード可)                                      |
| 被災状況             | _                                         | 地図表示<br>一覧表示(CSV形式でダウンロード可)                              |
| 原子力防災            | _                                         | 一覧表示(CSV形式でダウンロード可)                                      |
| ダウンロード           | _                                         | 各種資料、避難所管理PCアプリなどが<br>ダウンロード可                            |

## ▶ 実証参加ユーザページの利用 (利用マニュアル「1.3.5. Q-ANPI機能拡張実証事業Web利用方法」)

「実証参加ユーザはこちら」から入り、ログインに成功すると、実証参加ユーザページが表示されます。 実証参加ユーザページでは表示したい収集情報に合わせて該当の情報タブを選択します。 また、各画面は情報検索部と情報表示部で構成されます。情報表示部は検索後に表示されます。

| Q-ANPI機能拡張実証事業(準天頂衛星システ                                                              | =Д)                   |                         | (4)           | Chilet Uffice, Generated of pages<br>宇宙開発戦略推進単務局 |
|--------------------------------------------------------------------------------------|-----------------------|-------------------------|---------------|--------------------------------------------------|
|                                                                                      |                       | 救助支援情報登録中 <b>0</b> QZSS | サービスの提供状態にて   | のいてはこちら 🗹 📃                                      |
| Q-ANPI機能拡張実証TOP / 避難所情報                                                              |                       |                         |               |                                                  |
| 個人安否情報 避難所情報 避難所情報 (詳細) 選擇                                                           | 御所メッセージ 救助支援情報        | アセスメントシート 被災            | 秋況 原子力防災      | ダウンロード                                           |
| Q-ANPIシステムから収集した避難所情報を参照します。                                                         |                       |                         | $\overline{}$ |                                                  |
| <ul> <li>検索条件(たたむ) (1)</li> </ul>                                                    |                       |                         |               | 情報タブ                                             |
| ☑ 時間指定 2021/01/12 19:24:31                                                           | 2021/01/19 19:24:34   | <b>i</b>                |               |                                                  |
| 地域指定 都道府県 — 、市区町村 、                                                                  |                       | 地図表示(                   | まこちら (みちびきサイ  | 「トへ移動します) 🗹                                      |
| □ 避難所指定 避難所ID(英字列(4桁)-数字列(4桁)-数字列(3桁)                                                | ))を入力してください           |                         |               |                                                  |
| 1ページの表示データ数 30 ~                                                                     |                       | Q 検索 情                  | 報検索部          |                                                  |
| <ul> <li>★ CSVダウンロード</li> <li>2) (3)</li> <li>最終更新日時: 2021-01-19 19:23:32</li> </ul> |                       |                         | 情報表表          | 示部 1                                             |
| ■ 避難所情報更新日時 (JST) ▼ 避難所ID ▼ 避難                                                       | 「所名 ▼ 利用機関名           | ▼ 避難所位置 ▼ 避             | 難所状態 🔻 避難所    | 開設日時(JST) 🔻                                      |
| 2021-01-15 16:25:26 AABA-1939-001 [訓練                                                | 東]○○小学校 ○○県××市 ○○県××市 | 5 35.6666,139.4561 開    | 設 2021-0      | 1-15 16:25:26                                    |
| □ 2021-01-15 14:54:24 AABQ-0539-006 △△                                               | 公民館 〇〇県××市            | 5 34.8656,138.0192 閉    | 鎖 2021-0      | 1-15 14:46:44                                    |
| □ 2021-01-15 14:30:28 AABQ-0539-005 □                                                | □中学校                  | 5 34.8767,138.0158 閉    | 鎖 2021-0      | 1-15 14:28:54                                    |

#### ■各画面 共通操作(※ダウンロードタブを除く)

- ① 情報検索部で条件を指定し、「検索」ボタンを押下すると、情報表示部に検索結果を表示します。
  - ※ このとき、検索条件はなるべく具体的に設定してください。検索条件を設定しない、検索範囲が広い等、情報表示数が多くなる場合、 検索・表示に長い時間がかかることがあります。
- ② 共通機能として以下の機能をご利用になれます。
  - (1) 検索条件(開く)/検索条件(たたむ)を押下するたびに、情報検索部の表示/非表示を切り替えます。
  - (2) 🛛 ボタンを押下すると情報表示部を全画面表示します。
  - (3)「CSVダウンロード」ボタンを押下すると検索結果をCSV形式でファイル出力します。
  - (4) みちびき(QZSS)のQ-ANPIサービス提供状態をリンク先で確認できます。リンク先の「現在の運用状況」参照。

#### ■検索条件

| 画面名(タブ名)    | 条件項目                                                                       | 備考                                                                               |
|-------------|----------------------------------------------------------------------------|----------------------------------------------------------------------------------|
| 各画面共通       | <ul> <li>・時間指定</li> <li>・地域指定(都道府県、市区町村)</li> <li>・避難所指定(避難所ID)</li> </ul> |                                                                                  |
| 以下は画面特有の検索領 | A件 (1)                                                                     |                                                                                  |
| 個人安否情報      | ・電話番号<br>・定型メッセージ(その他(避難所にメッ<br>セージを残しました。) ※                              | ※該当の定型メッセージが設定されている個人安否情報を検索することはで<br>きますが、避難所に残したメッセージ内容をWeb上で確認することはできま<br>せん。 |
| アセスメントシート   | ・種別(避難所/保健所)                                                               | 選択した種別に応じて、避難所アセスメントシートまたは保健所アセスメント<br>シートを表示します。                                |

### ▶ 避難所情報の地図表示 (利用マニュアル「1.3.5.2. 避難所情報画面」)

- 「避難所情報」タブを選択します。 情報検索部右のリンク「地図表示 はこちら(みちびきサイトへ移動しま す)」を押下します。 地図表示はこちら(みちびきサイトへ移動します)
- 参照したい地域を指定し、「表示」 ボタンを押下します。
   地域に紐づく端末から収集した避 難所情報を地図上に表示します。

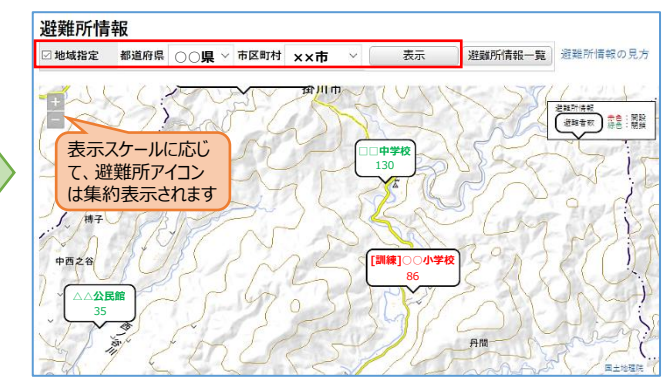

### ◆ 救助支援情報の登録

(利用マニュアル「1.3.5.5. 救助支援情報画面」、「1.3.5.6. 救助支援情報登録画面」、「1.3.5.6. 救助支援情報登録状況画面」、 「1.3.5.2. 避難所情報画面」、「1.3.5.3. 避難所情報(詳細)画面」、「1.3.5.4. 避難所メッセージ画面」)

- [救助支援情報画面]、[避難所情報画面]、[避 難所情報(詳細)画面]、[避難所メッセージ画面]の いずれかで情報表示部の検索結果から救助支援 情報を送信したい避難所にチェックを付け、「救助支 援情報登録」ボタンを押下します。
- ② 救助支援情報登録画面で、避難所に伝えたい情報を最大59文字まで入力します。(※)送信先避難所に①で指定(チェック)した避難所名が表示されているか確認します。なお、救助支援情報画面から登録画面に来た場合には、送信先を避難所IDで追加することも可能です。

救助支援情報を入力し、「登録する」を押下すると、 登録待ち状態になります。

| 8   | 🛓 CSVダウンロード              | 救助 | 支援情報登録        |           |
|-----|--------------------------|----|---------------|-----------|
| 最終更 | 新日時: 2021-01-19 19:23:32 |    |               |           |
|     | 避難所情報更新日時(JST)           | -  | 避難所ID 🔻       | 避難所名 🔻    |
|     | 2021-01-15 16:25:26      |    | AABA-1939-001 | [訓練]〇〇小学校 |
|     | 2021-01-15 14:54:24      |    | AABQ-0539-006 | △△公民館     |
| 0   | 2021-01-15 14:30:28      |    | AABQ-0539-005 | □□中学校     |

| 救助支援情報登録                                          | ×        |
|---------------------------------------------------|----------|
| 救助支援情報                                            |          |
| 【××市災対本部】本日午後から食事、飲料水の配給を行います。                    |          |
| 30文字<br>デキストをクリ                                   | <b>ア</b> |
| 达信先避難所                                            |          |
| 送信先避難所ID(英字列(4桁)-数字列(4桁)-数字列(3桁))をカンマ区切りで入力してください |          |
| 追加                                                |          |
| [訓練]○○小学校 ❸ △△公民館 ❹                               |          |
| キャンセル 登録する                                        | 3        |

※救助支援情報を受信した避難所側が確認できる情報は「登録時刻」と「救助支援情報(最大59文字)」のみで、 送信元情報等は含まれません。送信元情報は、必要に応じて救助支援情報のメッセージ内に入力してください。

③ ヘッダー部の「救助支援情報登録中」ボタンを押下 すると、救助支援情報登録中画面が表示されます。 実証参加機関から受け付けた救助支援情報は、 Q-ANPIシステムに順次登録されます。 Q-ANPIシステムに登録されます。 Q-ANPIシステムに登録された救助支援情報は該 当の避難所から新着確認が来た際に、送信します。 避難所へ送信されたかは救助支援情報画面の検 索結果から「到達状態」で確認できます。

|                       | 救助支援情報登録      | 种 2 QZSS  | サービスの提供状態に                     |             |
|-----------------------|---------------|-----------|--------------------------------|-------------|
| ■ 救助支援情報<br>※救助支援情報は終 | 登録中           | -         |                                |             |
| 受付日時(JST) 🔻           | 送信先避難所ID 🔻    | 送信先避難所名 🔻 | 救助支援情報                         | 登録実証ユーザID 👻 |
| 2021-01-19 22:22:20   | AABA-1939-001 | [訓練]〇〇小学校 | 【××市災対本部】本日午後から食事、飲料水の配給を行います。 | 999999      |
| 2021-01-19 22:22:20   | AABQ-0559-006 | △△公民館     | 【××市災対本部】本日午後から食事、飲料水の配給を行います。 | 999999      |

## ◆ 被災状況の地図表示 (利用マニュアル「1.3.5.9. 被災状況情報」)

- 「被災状況」タブを選択します。 画面右の「地図」を選択し、 検索条件を指定し、「検索」 ボタンを押下します。
- ② 検索結果が全画面表示されます。被災状況の登録位置がアイコンで表示されます。アイコンの中に表示される数値はメッセージ数を示します。 (メッセージ数は、1件のみの場合は表示せず、99件以上の場合には「99+」と表示されます) アイコンは非選択時にはオレンジ色で、選択時には緑色で表示され、選択したアイコン位置

で登録されたメッセージ一覧を 地図画面横に表示します。

| <ul> <li>検索条件(たたす)</li> </ul>                                                  | D)                                                   |                                          |                               |                                         |                                                                                                    |                                                                                                    |       |                                                                                                    |               |                                                                       |
|--------------------------------------------------------------------------------|------------------------------------------------------|------------------------------------------|-------------------------------|-----------------------------------------|----------------------------------------------------------------------------------------------------|----------------------------------------------------------------------------------------------------|-------|----------------------------------------------------------------------------------------------------|---------------|-----------------------------------------------------------------------|
| 時間指定                                                                           | 2021/01/14 19:                                       | 24                                       | <b>#</b> ~                    | 2021/01/18 19:3                         | 24                                                                                                    | <b>#</b>                                                                                                    |       |                                                                                                    |               |                                                                       |
| 〕地域指定 都                                                                        | 道府県 -                                                | ~ 市区町                                    | 村 - ~                         |                                         |                                                                                                    |                                                                                                    |       |                                                                                                    |               |                                                                       |
| 避難所指定                                                                          | 避難所ID(英字列                                            | ](4桁)-数字列(4桁                             | j)-数字列(3)                     | 。<br>桁))を入力してくた                         | きさい                                                                                                    |                                                                                                    |       |                                                                                                    |               |                                                                       |
|                                                                                |                                                      |                                          |                               |                                         |                                                                                                    |                                                                                                    |       |                                                                                                    |               |                                                                       |
| ページの表示テーク                                                                      | 9数 30 ~                                              |                                          |                               |                                         |                                                                                                    | Q、検索                                                                                                    |       |                                                                                                    |               |                                                                       |
|                                                                                |                                                      |                                          |                               |                                         |                                                                                                    |                                                                                                    |       |                                                                                                    |               |                                                                       |
|                                                                                |                                                      |                                          |                               |                                         |                                                                                                    |                                                                                                    |       |                                                                                                    |               |                                                                       |
|                                                                                |                                                      |                                          |                               |                                         |                                                                                                    |                                                                                                    | 長示されて | いる範囲を検                                                                                                | <b>索 №</b> 地区 | 田表                                                                    |
| 更新日時: 2021-(                                                                   | 01-19 22:59:31                                       | 0<br>                                    |                               | ~ ····                                  | Line Line Contraction                                                                                                    | <ul> <li>現在書</li> <li>(4) (4) (4) (4) (4) (4) (4) (4) (4) (4)</li></ul>                                                                                                    |       | いる範囲を検                                                                                                | 案 <b>必</b> 地区 | 田表                                                                    |
| 更新日時: 2021-(<br><b>日時(JST)</b>                                                 | 01-19 22:59:31<br>メッセーシ                              | <b>ジ</b>                                 | 首映土小湯か                        | →<br>→<br>→<br>→                        | Step 2                                                                                                    | <ul> <li>現在書</li> <li>現在書</li> <li>()</li> <li>()</li> <l< td=""><td></td><td>いる範囲を検</td><td></td><td>田表</td></l<></ul>                                                                                                    |       | いる範囲を検                                                                                                |               | 田表                                                                    |
| 更新日時: 2021-(<br><b>日時(JST)</b><br>0-12-24 14:21:02                             | 01-19 22:59:31<br>メッセーS<br>国道〇〇号<br>信歌にわら            | う<br>通行不可のため孤立込<br>な際には盛まえます。            | 道路土砂崩れ <sup>2</sup>           | → + ~ ~ ~ ~ ~ ~ ~ ~ ~ ~ ~ ~ ~ ~ ~ ~ ~ ~ |                                                                                                    | <ul> <li>現在書</li> <li>第一日</li> <li>第一日</li> <li>第二日</li> <li>第二日</li></ul>                                                                                                    |       |                                                                                                    | 案 <b>父 地区</b> | 田表<br>日本<br>日本                                                        |
| 更新日時: 2021-0<br><b>日時(JST)</b><br>0-12-24 14:21:02<br>0-12-24 14:07:15         | 01-19 22:59:31<br>メッセー<br>国道〇〇号』<br>停電によりへん          | ><br>値行不可のため孤立〕<br>∴病院は受入不可。:            | 道路土砂崩れ <sup>2</sup><br>病院地震機能 | → +                                     | The second second secon | D 現在計<br>の<br>の<br>定<br>の<br>の<br>の<br>の<br>の<br>の<br>の<br>の<br>の<br>の<br>の<br>の<br>の<br>の<br>の<br>の                                                                                                    |       |                                                                                                    |               | 田 表<br>日月<br>日<br>日<br>月<br>日<br>日<br>日<br>日<br>日<br>日<br>日<br>日<br>日 |
| 更新日時: 2021-(<br><mark>日日は (JST)</mark><br>0-12-24 14:21:02<br>0-12-24 14:07:15 | 01-19 22:59:31<br><b>メッセー</b> う<br>国道〇〇号)<br>停電によりへん | ><br>診行不可のため孤立<br>〕、病院は受入不可。:            | 道路土砂崩れ <sup>;</sup><br>病院地震機能 | +                                       |                                                                                                    | ● 現在3<br>(1) 第一<br>(2) 第一<br>(2) 第<br>(2) 第一<br>(2) 第一<br>(2) 第<br>(2) 第<br>(2) ( |       |                                                                                                    |               |                                                                       |
| 更新日時: 2021-(<br>日時 (JST)<br>0-12-24 14:21:02<br>0-12-24 14:07:15               | 01-19 22:59:31<br>メッセージ<br>国道〇〇号<br>停電により△ノ          | ><br>≦行不可のため孤立〕<br>3.病院は受入不可。 :          | 直路土砂崩れ <sup>2</sup>           | 下通 +                                    | N 1<br>- 1<br>- 1<br>- 1<br>- 1<br>- 1<br>- 1<br>- 1                                                                                                    | • 現在王<br>• 現在王<br>• 現在王<br>• 一<br>• 一<br>• 一<br>• 一<br>• 一<br>• 一<br>• 一<br>• 一                                                                                                    |       |                                                                                                    |               |                                                                       |
| 更新日時: 2021-0<br>旧 <b>년(LIST)</b><br>0-12-24 14:21:02<br>0-12-24 14:07:15       | 01-19 22:59:31<br><b>メッセー</b> う<br>国道〇〇号2<br>停電によりヘノ | ジ<br>≨行不可のため孤立〕<br>♪病院は受入不可。 ±           | 道路土砂崩れ<br>病院地震機能              | 下通 +                                    |                                                                                                    |                                                                                                    |       |                                                                                                    |               |                                                                       |
| 更新日時: 2021-1<br>日 <b>時(UST)</b><br>0-12-24 14:21:02<br>0-12-24 14:07:15        | 01-19 22:59:31<br>メッセーS<br>国道〇〇号』<br>停電によりへん         | う<br>軽行不可のため孤立立<br>山病院は受入不可。:            | <b>道路土砂崩れ</b><br>南院地震機能       | 下通                                      |                                                                                                    |                                                                                                    |       | いる範囲を検<br>の<br>の<br>の<br>の<br>の<br>の<br>の<br>の<br>の<br>の<br>の<br>の<br>の<br>の<br>の<br>の<br>の<br>の<br>の | * 2 地区<br>    |                                                                       |
| 更新日時: 2021-(<br>(日時 (JST)<br>0-12-24 14:21:02<br>0-12-24 14:07:15              | 01-19 22:59:31<br>メッセーう<br>国道〇〇号<br>停電によりへん          | ケ<br>整行不可のため孤立立<br>→病院は受入不可。÷            | 道路土砂崩れ<br>病院地震機能              | → → → → → → → → → → → → → → → → → → →   |                                                                                                    |                                                                                                    |       | いる範囲を検<br>の<br>で<br>一<br>に<br>し<br>の<br>で                                                             |               |                                                                       |
| 更新日時: 2021-4<br>日時 <b>(JST)</b><br>0-12-24 14:21:02<br>0-12-24 14:07:15        | 01-19 22:59:31<br>メタセーS<br>国道OO号<br>停電によりへん          | ><br>差行不可のため孤立3<br>3.病院は受入不可。 :          | <u>当路土</u> 砂崩れ<br>病院地震機能      | 下通                                      |                                                                                                    |                                                                                                    |       | いる範囲を検<br>の<br>で<br>の<br>で<br>の<br>で<br>一<br>で<br>を                                                   |               |                                                                       |
| 更新日時: 2021-1<br>日時 (JST)<br>0-12-24 14:21:02<br>0-12-24 14:07:15               | 01-19 22:59:31<br>メッセー<br>国道〇号<br>停電におひん             | 〉<br>都行不可のため <u>加立</u> 〕<br>- 病院は受入不可。 : | <u> 善路土</u> 砂崩れ<br>病院地震機能     | +                                       |                                                                                                    |                                                                                                    |       | いる範囲を検<br>でのAPT<br>のAPT<br>のAPT<br>のAPT<br>のAPT<br>のAPT<br>のAPT<br>のAPT                               |               |                                                                       |

## 簡易マニュアル(【避難所外】個人安否情報の収集)

#### ◆ 避難所外でスマートフォンアプリから登録する際の概要および流れ (利用マニュアル「5.3.3. 避難者による個人安否登録(避難所外)」)

避難所外での個人安否情報はスマホ間をリレー通信で伝搬し、避難所の管理PCに登録します。 ※スマホ間をリレー通信した結果、データが避難所に到達した場合のみ登録されるため、避難所外で登録した個人安否情報が必ず管理PCに登録される ことは保証しておりません。

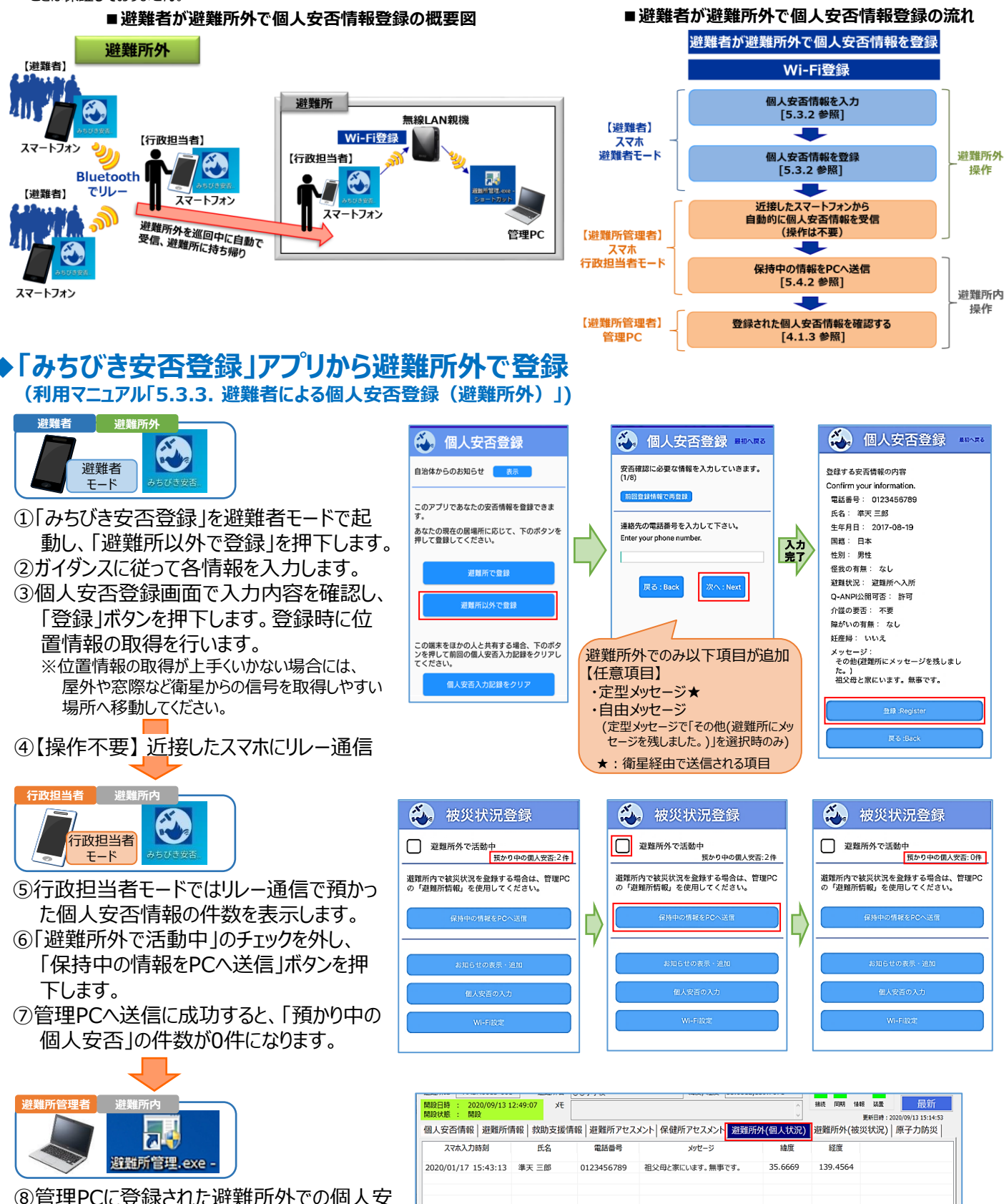

削除 人名検索

る情報のうち、自由メッセージとして入力された情報は避難所外(個人状況)タブで確認できます。

## 簡易マニュアル(「避難所外」被災状況の収集)

### ◆行政担当者による被災状況収集

避難所外の道路・橋等のインフラ破損状況や災害発生箇所などの被災状況について行政担当者が現地でスマホ アプリで収集します。収集した情報は避難所の管理PCに登録し、定期的に衛星へ送信します。

入力者名

準天 一郎

被災項目:

状態:

理由・対象等:

被災状況登録

預かり中の個人安否: 0件

登録履歴

▼

▼

▼

被災状況メッセージには、被災

対象の固有名詞や被災状況の

詳細等を入力いただくことを想

定しています。

避難所外で活動中

被災状況メッセージ (16文字まで)

情報を追加

国道〇〇号诵行不可のため孤立

道路

不通

土砂崩れ

\*登録ボタンを押した時点での位置情報が付加されます。

被災状況登録

避難所内で被災状況を登録する場合は、管理PC

の「避難所情報」を使用してください。

預かり中の個人安否:0件

避難所外で活動中

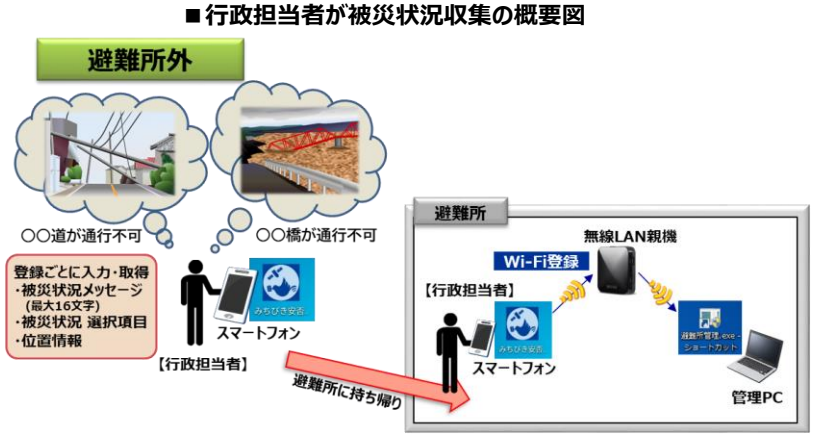

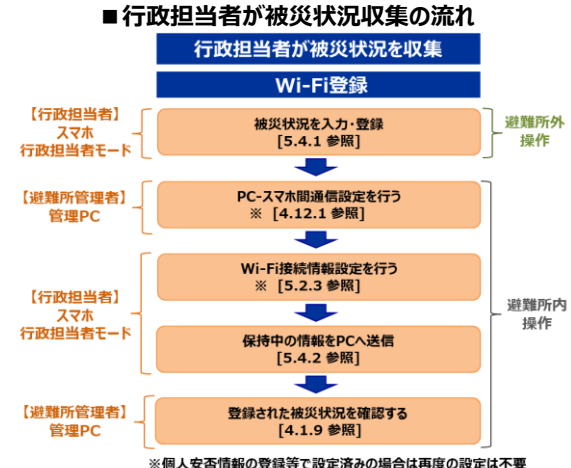

#### ◆「みちびき安否登録」アプリで被災状況の登録 (利用マニュアル「5.4.1. 行政担当者による被災状況登録(避難所外)」)

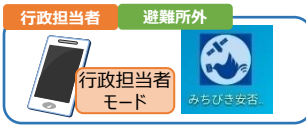

- ①「避難所外で活動中」にチェックを入れます。
- ②被災状況メッセージ(最大16文字まで)および入力者 名の入力と「情報を追加」にチェックを入れ、登録する 被災状況に合わせた被災項目、理由・対象等、状態 を選択します。
- ③入力が終わりましたら、「登録」ボタンを押下します。その 際に、登録地点の位置情報を取得します。 登録が完了した時点では、スマホ内にデータが保存さ れます。管理PCへ未送信の被災状況は10件まで登 録できます。

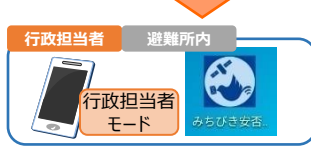

※簡易マニュアル(個人安否情報登録(避難所内)編)の『(2)「みちびき安否 登録」アプリからWi-Fiで登録』での端末管理者の準備①~⑤を実施済み

④「避難所外で活動中」のチェックを外し、「保持中の情 報をPCへ送信」ボタンを押下します。

「送信できました」と表示されると、管理PCへの 完了です。

※預かり中の個人安否情報がある場合には、一緒に送

避難所

個人安

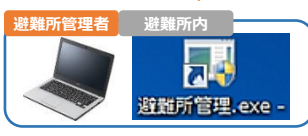

⑧管理PCに登録された被災状況は避難 所外(被災状況)タブで確認・送信でき ます。

| :持日                   | ドの有                                             |                   |                           |                      |              |                                                                                  |                     |                  |
|-----------------------|-------------------------------------------------|-------------------|---------------------------|----------------------|--------------|----------------------------------------------------------------------------------|---------------------|------------------|
| <u>への</u>             | 登録は                                             |                   | お知らせの表示・追加                |                      |              |                                                                                  |                     |                  |
| 一送信                   | ≣l,≢đ.                                          |                   | 個人安否の入力                   |                      |              |                                                                                  |                     |                  |
|                       |                                                 |                   | Wi-Fi設定                   |                      |              |                                                                                  |                     |                  |
| 避難所ID<br>開設日時<br>開設状態 | AABA1939-001 3<br>: 2020/12/25 20:13:58<br>: 開設 | 避難所名 [訓練]試験<br>メモ | 波難所F001 潮                 | 夏, 経度  35.6665,139.4 | 1562         | 18<br>19<br>19<br>19<br>19<br>19<br>19<br>19<br>19<br>19<br>19<br>19<br>19<br>19 | 装置<br>第5日時:2020/12/ | 最新               |
| 個人安裡                  | 「情報   避難所情報   救                                 | 助支援情報 避難          | İ所アセスメント   保健所アt          | セスメント   避難所外(イ       | 固人状況) 避      | 難所外(被災                                                                           | 2 <b>状況)</b> 原子     | 力防災              |
| 送信                    | スマホ入力時刻<br>2020/12/28 15:57:22                  | 入力者名<br>準天 一郎     | 被災状況メッセージ<br>停電によりへへ病院は受入 | 被災項目<br>不可。 病院       | 理由·対象等<br>地震 | 状態機能停止                                                                           | 緯度<br>35.6706       | 経度<br>139.4575   |
| 未送信                   | 2020/12/28 15:53:32                             | 準天 一郎             | 国道〇〇号通行不可のため              | 孤立 道路                | 土砂崩れ         | 不通                                                                               | 35.6684             | 139.4573         |
|                       |                                                 |                   |                           |                      |              |                                                                                  |                     |                  |
| <<br>削隊               | <del>ì</del> 編集                                 | 登録履歴              |                           |                      |              |                                                                                  | 关信 J                | <b>、</b><br>K信履歴 |
|                       |                                                 |                   |                           |                      |              |                                                                                  |                     |                  |

## 簡易マニュアル(その他機能)

避難所管理アプリ(PC)及びみちびき安否登録アプリ(スマホ)のその他機能(一部)をご紹介します。

## 避難所アセスメントシートの送信(利用マニュアル「4.8.1. 避難所アセスメントの送信」)

避難所のアセスメント情報(ラピッドアセスメントシート)を入力し、送信します。

①「避難所アセスメント」タブを選択します。 情報を入力し、「送信」ボタンを押下し ます。 ※全項目が任意項目 ■オプション 「避難者数情報更新 |ボタンを押下する

ことで、個人安否情報で収集した情報か ら集計可能な項目を反映します。 「未就学児」=6歳未満、 「予約1」=乳児(0歳)

| 開設日時: 2020/12/22 17:27:26 メモ<br>開設状態: 開設                                                                                                    | ▲ 推続 同期 储報 装置 <u>最新</u>                                                                                                    |
|----------------------------------------------------------------------------------------------------|----------------------------------------------------------------------------------------------------|
|                                                                                                    |                                                                                                    |
| 個人安否情報 避難所情報 救助支援情報 避難所アセスメント 保健所アセス                                                                                                    | メント 避難所外(個人状況) 避難所外(被災状況) 原子力防災                                                                                                    |
| 施設・避難所等ラビッドアセスメントシート (保健医療福祉の支援のための情報を入力します。)<br>※不明な場合は未入力でも構いません。                                                                                                    | 厚生労働省 避難所に関するアセスメント調査票(ラピッドアセスメントシート)より<br>医療                                                                                                    |
| 施設<br>避難所コード 123456789 □ 他施設情報を代理入力 ☑ 避難所運営組織 連                                                                                                    | ビ 救護所設置済     □ 医療チーム巡回開始済                                                                                                    |
| 避難者数[人]     ライノライン     通信       避難者数     1837     人       波載者数     1837     人       内     男性     1132     女性       食事提供人数     2673     健用可能・イレ       食事提供人数     2673     電気       変動者数の内     第36     予約1       75歳以上     432     予約2       未就学児     99     予約3 | 2     2     2     2     2     2     2     2     2     2     2     2     2     2     2     2     2     2     2     2     2     2     2     2     2     2     3     2     3     3     3     3     3     3     3     3     3     3     3     3     3     3     3     3     3     3     3     3     3     3     3     3     3     3     3     3     3     3     3     3     3     3     3     3     3     3     3     3     3     3     3     3     3     3     3     3     3     3     3     3     3     3     3     3     3     3     3     3     3     3     3     3     3     3     3     3     3     3     3     3     3     3     3     3     3     3     3     3     3     3     3     3     3     3     3     3     3     3     3     3     3     3     3     3     3     3     3     3     3     3     3     3     3     3     3     3     3     3     3     3     3     3     3     3     3     3     3     3     3     3     3     3     3     3     3     3     3     3     3     3     3     3     3     3     3     3     3     3     3     3     3     3     3     3     3     3     3     3     3     3     3     3     3     3     3     3     3     3     3     3     3     3     3     3     3     3     3     3     3     3     3     3     3     3     3     3     3     3     3     3     3     3     3     3     3     3     3     3     3     3     3     3     3     3     3     3     3     3     3     3     3     3     3     3     3     3     3     3     3     3     3     3     3     3     3     3     3     3     3     3     3     3     3     3     3     3     3     3     3     3     3     3     3     3     3     3     3     3     3     3     3     3     3     3     3     3     3     3     3     3     3     3     3     3     3     3     3     3     3     3     3     3     3     3     3     3     3     3     3     3     3     3     3     3     3     3     3     3     3     3     3     3     3     3     3     3     3     3     3     3     3     3     3     3     3     3     3     3     3     3     3     3     3     3     3     3     3     3     3     3 |

## 消防庁安否情報システム連携(利用マニュアル「4.18.23. 消防庁安否情報システム連携CSV出カ」)

管理PCに登録されている個人安否情報から消防庁安否情報システムへ連携可能なCSVファイルを出力します。

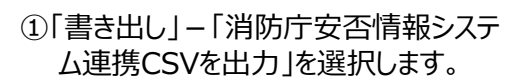

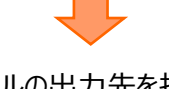

②CSVファイルの出力先を指定し、 「保存(S)」ボタンを押下します。

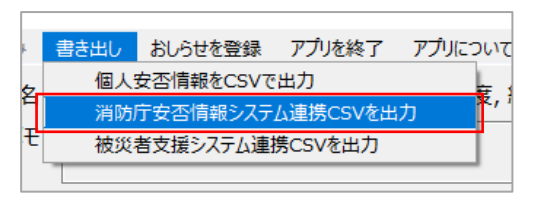

※消防庁安否情報システム連携CSVに出力されるデータは、登録されている個人安否情報のうち、「氏名フリガナ」、 「住所」、「消防庁安否情報システムにおける照会の範囲」の全てが入力されているデータのみ出力されます。 ※出力されたCSVファイルには個人情報が含まれるため、扱いには十分に注意してください。

## 被災者支援システム連携

管理PCに登録されている個人安否情報から被災者支援システム(避難者名簿情報)へ連携可能なCSVファイル を出力します。

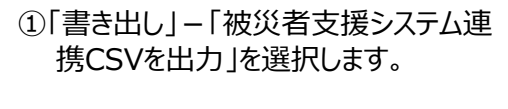

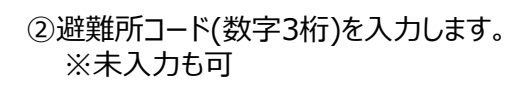

③CSVファイルの出力先を指定し、 「保存(S)」ボタンを押下します。

|      | 書き出し                                  | おしらせを登録               | アプリを終了           | アプリについ |
|------|---------------------------------------|-----------------------|------------------|--------|
| 3    | 個人                                    | 安否情報をCSVT<br>テ安丕情報システ | で出力<br>Fム連携CSVを出 | 力<br>史 |
| E    | 被災                                    | 者支援システム連              | 携CSVを出力          |        |
|      | ((*********************************** | に声推のい出力               |                  |        |
| ταx: |                                       | を入力してください             | 。(未入力可)          |        |
|      | 123                                   | (¥                    | ·角数字3桁)          |        |
|      | <u></u> 山                             |                       |                  |        |

※出力されたCSVファイルには個人情報が含まれるため、扱いには十分に注意してください。

#### 避難所管理アプリでお知らせ情報の作成 (利用マニュアル「4.13.1. スマートフォンアプリへお知らせする情報を登録する」)

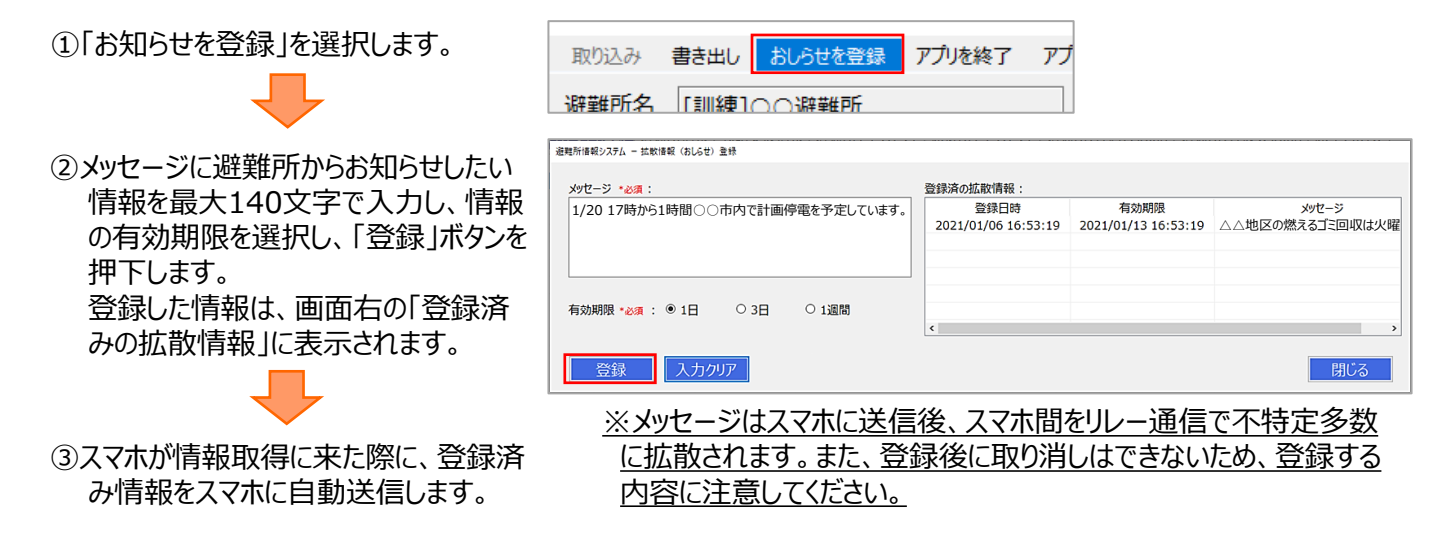

## ◆「みちびき安否登録」アプリでお知らせ情報を作成・確認 (利用マニュアル「5.5. お知らせ情報」)

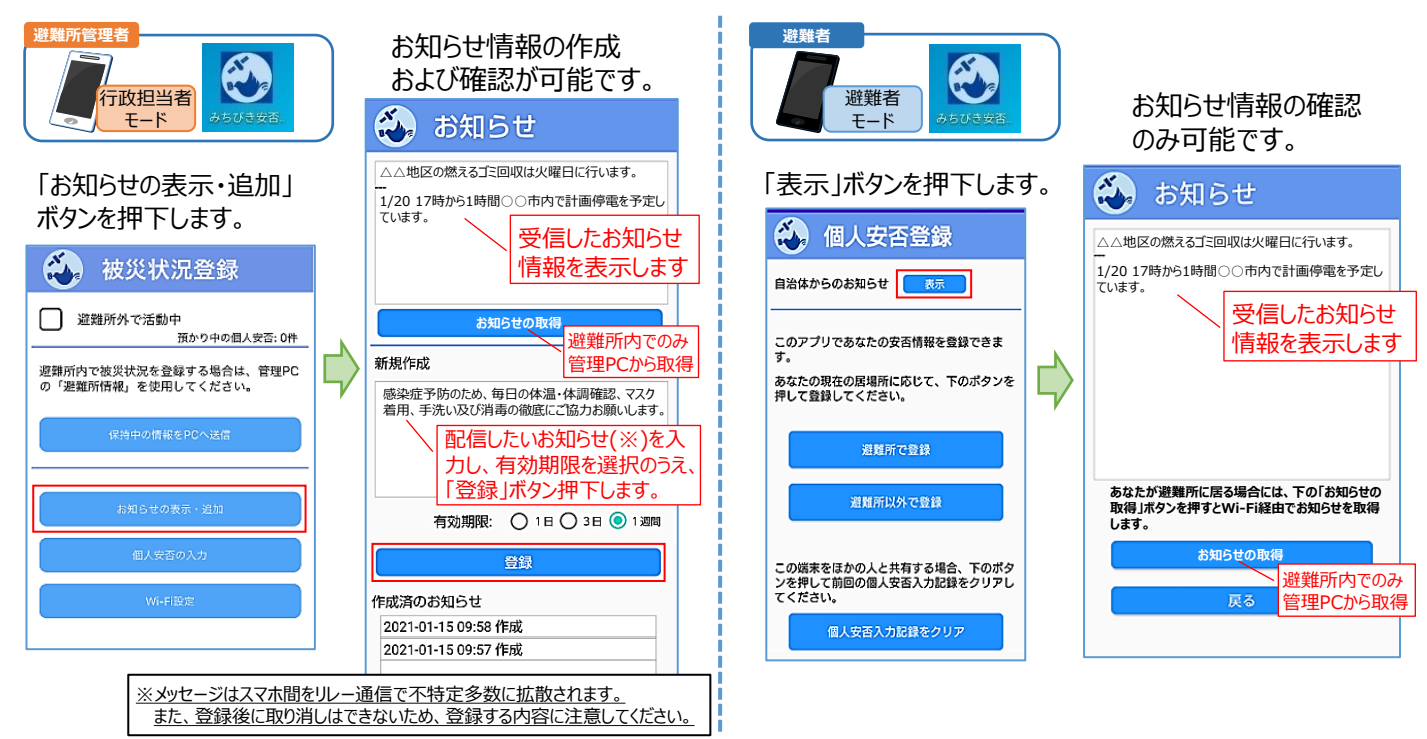